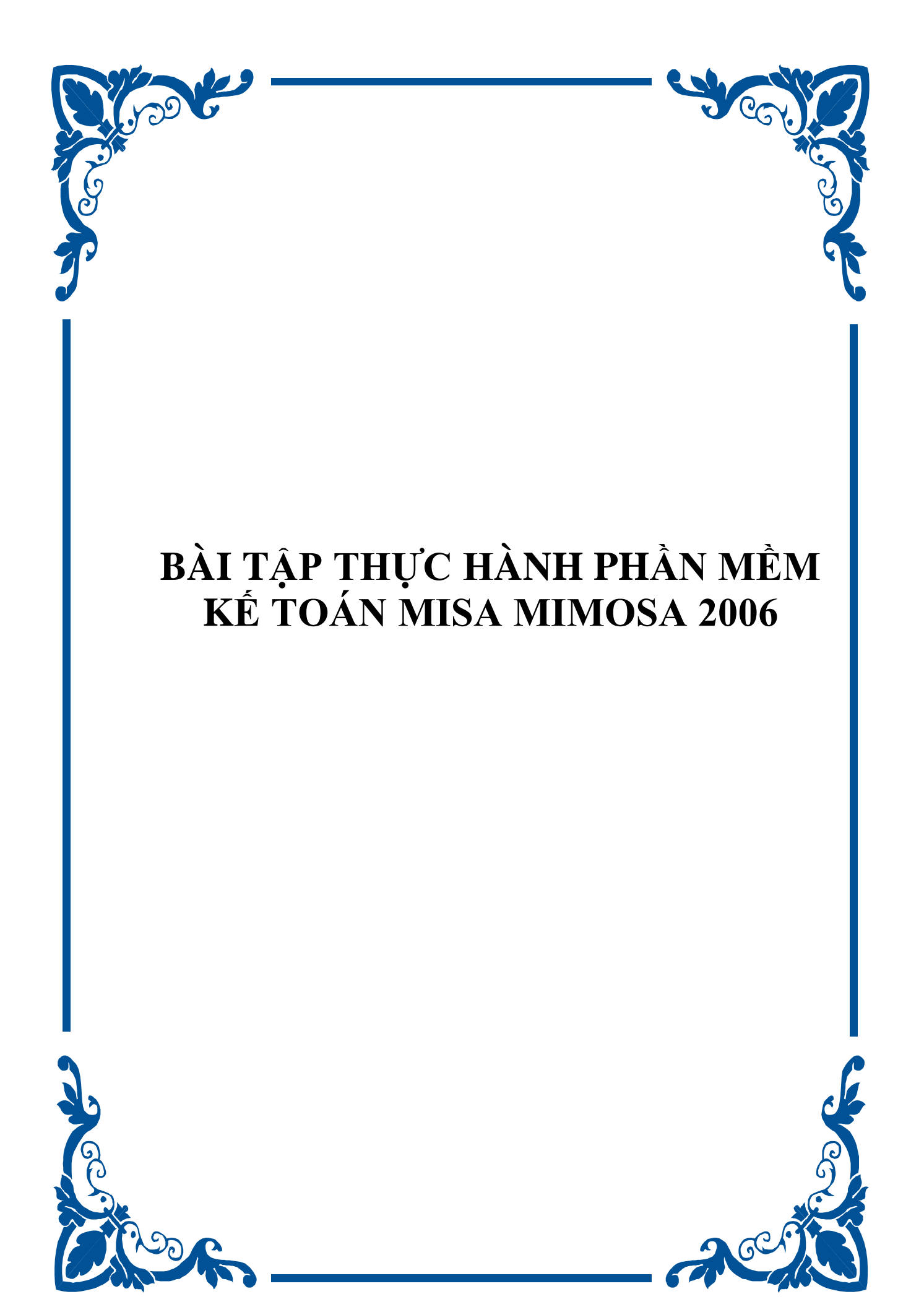

### MỤC LỤC

| Bài tập số 01 - Bài tập phần Dự toán kinh phí | 6  |
|-----------------------------------------------|----|
| I. Số liệu                                    | 6  |
| II. Hướng dẫn                                 | 14 |
| Bài tập số 02 - Bài tập phần dự án            |    |
| I. Số liệu                                    |    |
| II. Hướng dẫn:                                |    |
| Bài tập số 03 - Bài tập phần vật tư, hàng hoá | 40 |
| I. Số liệu                                    | 40 |
| II. Hướng dẫn:                                | 44 |
| Bài tập số 04 - Bài tập phần Tài sản cố định  |    |
| I. Số liệu                                    |    |
| II. Hướng dẫn:                                |    |
| Bài tập số 05 - Bài tập phần Sự nghiệp có thu | 62 |
| I. Số liệu                                    |    |

| II. Hướng dẫn:                                     | 64 |
|----------------------------------------------------|----|
| Bài tập số 06 - Bài tập phần thuế giá trị gia tăng | 70 |
| I. Số liệu:                                        | 70 |
| II. Hướng dẫn:                                     | 72 |
| Bài tập số 07 - Bài tập phần Tiền lương            | 76 |
| I. Số liệu                                         | 76 |
| II. Hướng dẫn                                      | 79 |

## LỜI GIỚI THIỆU

Để giúp người sử dụng làm quen với Phần mềm kế toán MISA Mimosa 2006 và vận hành được chương trình vào công tác kế toán của đơn vị cần phải có những tài liệu hướng dẫn chi tiết kèm với chương trình là điều hết sức cần thiết. Với cuốn Hướng dẫn sử dụng và cuốn Hướng dẫn tác nghiệp người sử dụng đã được làm quen và hiểu rõ hơn về các chức năng, tính năng của chương trình cũng như việc áp dụng từng phần hành kế toán trong chương trình thì phải làm như thế nào, sự khác nhau khi làm kế toán thủ công bằng tay và việc áp dụng MISA Mimosa 2006 vào công tác kế toán? Cuốn Bải tập thực hành này bao gồm một số nghiệp vụ thực tế thường phát sinh ở đơn vị hành chính sự nghiệp. Đây là những nghiệp vụ tiêu biểu và đã được nhóm tác giả chọn lọc kỹ lưỡng trước khi đưa vào tài liệu nhằm phản ánh được hoạt động tài chính của đơn vị một cách tổng quát nhất. Các nghiệp vụ này được chia làm 07 bài tập tương ứng với 06 phần hành kế toán khác nhau. Sau mỗi bài tập là phần hướng dẫn cách làm và các báo cáo đầu ra tương ứng với 06 phần hành kế toán thực tế của đơn vị. Các báo cáo đi kèm với bài tập giúp người sử dụng đối chiếu được số liệu đã nhập và kiểm tra được tính đúng dắn của báo cáo. Nội dung cuốn Bài tập thực hành Phần mềm kế toán Hành chính sự nghiệp MISA Mimosa 2006 bao gồm:

- Bài tập số 01: Bài tập phần Dự toán kinh phí
- Bài tập số 02: Bài tập phần Dự án
- Bài tập số 03: Bài tập phần Vật tư, hàng hóa
- Bài tập số 04: Bài tập phần Tài sản cố định

- Bài tập số 05: Bài tập phần Sự nghiệp có thu
- Bài tập số 06: Bài tập phần Thuế Giá trị gia tăng
- Bài tập số 07: Bài tập phần Tiền lương

Đối với những người lần đầu tiên làm quen với chương trình MISA Mimosa 2006 thì đây là tài liệu cần thiết giúp người sử dụng có một bước thực hành cơ bản và chắc chắn trước khi vận hành chương trình vào công tác kế toán của đơn vị.

Với mong muốn sản phẩm ngày càng hoàn thiện, thích hợp với yêu cầu của người sử dụng MISA rất mong nhận được ý kiến đóng góp từ phía người sử dụng.

## <u>Mọi ý kiến xin liên hệ:</u>

Công ty Cổ phần MISA 218 Đội Cấn – Ba Đình – Hà Nội. Tel/Fax: (84) 4. 7627891/7629746 E-mail: Support@misa.com.vn Website: http://www.misa.com.vn

Hà Nội, ngày 10/06/2006

Nhóm tác giả

## BÀI TẬP THỰC HÀNH PHẦN MỀM KẾ TOÁN HCSN MISA Mimosa 2006

Trong bài tập thực hành này số liệu kế toán được lấy tiêu biểu của một đơn vị có phát sinh đầy đủ các nghiệp vụ kế toán HCSN, các nghiệp vụ này là những nghiệp vụ tối thiểu, thường phát sinh phản ánh hoạt động tài chính của một đơn vị. Các chứng từ gốc phát sinh của đơn vị được sắp xếp theo từng phần hành kế toán.

Thông tin về đơn vị

#### Đơn vị sử dụng

- *Chương:* 2.022 Sở Giáo dục đào tạo
  - 1.160 Các quan hệ khác của Ngân sách
- Loại khoản: 1301 Các hoạt động quản lý hành chính nhà nước
  - 1104 Chương trình Công nghệ Thông tin
  - 1402 Giáo dục tiểu học

## Bài tập số 01 - Bài tập phần Dự toán kinh phí

I. Số liệu

## 1. Số dư đầu năm của một số tài khoản như sau: (Đơn vị tính là VND)

#### a. Số dư tài khoản đầu năm

| STT | Số hiệu TK | Tên TK                                   | Chương | Số tiền     |
|-----|------------|------------------------------------------|--------|-------------|
| 1.  | 1111       | Tiền Việt Nam                            | 2.022  | 15.650.000  |
| 2.  | 1121       | Tiền Việt Nam gửi tại Ngân hàng, Kho bạc | 2.022  | 24.000.000  |
| 3.  | 152        | Vật liệu                                 | 2.022  | 2.890.000   |
| 4.  | 153        | Công cụ                                  | 2.022  | 6.760.000   |
| 5.  | 2112       | Máy móc thiết bị                         | 2.022  | 12.000.000  |
| 6.  | 2113       | Phương tiện vận tải, truyền dẫn          | 2.022  | 610.000.000 |
| 7.  | 2141       | Hao mòn TSCĐ hữu hình                    | 2.022  | 160.400.000 |
| 8.  | 3371       | Vật tư, hàng hoá tồn kho                 | 2.022  | 9.650.000   |
| 9.  | 4312       | Quỹ phúc lợi                             | 2.022  | 19.650.000  |
| 10. | 466        | Nguồn kinh phí đã hình thành TSCĐ        | 2.022  | 461.600.000 |

# b. Số dư nguồn kinh phí đầu năm

| TT  | Số hiệu<br>TK | Tên TK                                | Nguồn<br>KP | Cấp phát | Chương | LK   | M/TM  | Số tiền    |
|-----|---------------|---------------------------------------|-------------|----------|--------|------|-------|------------|
| 11. | 46111         | Nguồn kinh phí thường xuyên năm trước | NS tỉnh     | Dự toán  | 2.022  | 1301 | 10001 | 15.000.000 |
|     |               |                                       |             |          |        |      | 10002 | 5.000.000  |
|     |               |                                       |             |          |        |      | 11001 | 15.000.000 |
|     |               |                                       |             |          |        |      | 11003 | 12.000.000 |
|     |               |                                       |             |          |        |      | 13414 | 12.000.000 |
|     |               |                                       |             |          |        |      | 13499 | 18.000.000 |
|     |               | Cộng                                  |             |          |        |      |       | 77.000.000 |
| 12. | 66111         | Chi thường xuyên năm trước            | NS tỉnh     | Dự toán  | 2.022  | 1301 | 10001 | 15.000.000 |
|     |               |                                       |             |          |        |      | 10002 | 3.000.000  |
|     |               |                                       | NS tỉnh     | Dự toán  | 2.022  | 1301 | 11001 | 4.000.000  |
|     |               |                                       |             |          |        |      | 11003 | 8.000.000  |
|     |               |                                       | NS tỉnh     | Dự toán  | 2.022  | 1301 | 13414 | 12.000.000 |

| TT | Số hiệu<br>TK | Tên TK | Nguồn<br>KP | Cấp phát | Chương | LK | M/TM  | Số tiền    |
|----|---------------|--------|-------------|----------|--------|----|-------|------------|
|    |               |        |             |          |        |    | 13499 | 14.000.000 |
|    |               | Cộng   |             |          |        |    |       | 56.000.000 |

#### c. Số dư công nợ đầu năm

| Mã  | Đối tượng    | ТК   | Tên TK                  | Chương | Số tiền   |
|-----|--------------|------|-------------------------|--------|-----------|
| ANV | Nouvẫn Văn A | 312  | Tạm ứng                 | 2.022  | 6.000.000 |
|     | Nguyen van A | 3318 | Phải trả, phải nộp khác | 2.022  | 6.000.000 |
| BNV | Nguyễn Văn B | 3318 | Phải trả, phải nộp khác | 2.022  | 3.000.000 |
| CPV | Phạm Văn C   | 312  | Tạm ứng                 | 2.022  | 4.000.000 |

### 2. Số liệu phát sinh trong năm

#### a. Nhận thông báo dự toán kinh phí

## Trong năm 2006 đơn vị nhận được giấy thông báo DTKP có số liệu như sau:

Số TB01/2006, Ngày: 10/01/2006, Chương: 2.022; Loại: 13 Khoản: 01; Nguồn: Ngân sách Tỉnh

| Nhóm | Tên ak ém mus | Tổng số | Chia ra |        |         |        |  |  |
|------|---------------|---------|---------|--------|---------|--------|--|--|
| mục  | i en nnom mục |         | Quý I   | Quý II | Quý III | Quý IV |  |  |

| 01 | Chi thanh toán cá nhân   | 97.600.000  | 24.400.000 | 24.400.000  | 24.400.000  | 24.400.000  |
|----|--------------------------|-------------|------------|-------------|-------------|-------------|
| 02 | Chi nghiệp vụ chuyên môn | 51.000.000  | 14.000.000 | 11.000.000  | 13.000.000  | 13.000.000  |
| 03 | Chi mua sắm sửa chữa     | 230.000.000 | 30.000.000 | 80.000.000  | 60.000.000  | 60.000.000  |
| 04 | Chi thường xuyên khác    | 46.000.000  | 11.600.000 | 10.400.000  | 12.000.000  | 12.000.000  |
|    | Cộng                     | 424.000.000 | 80.000.000 | 125.800.000 | 109.400.000 | 109.400.000 |

## ► Trong năm 2006 đơn vị nhận được giấy thông báo bổ sung Dự toán kinh phí có số liệu như sau:

Số TB02/2006, Ngày: 20/02/2006, Chương: 2.022; Loại: 13 Khoản: 01; Nguồn: Ngân sách Tỉnh

| Nhóm |                          | Tầng cấ     | Chia ra    |            |            |            |  |  |
|------|--------------------------|-------------|------------|------------|------------|------------|--|--|
| mục  | i en nnom mục            | l ong so    | Quý I      | Quý II     | Quý III    | Quý IV     |  |  |
| 01   | Chi thanh toán cá nhân   | 24.400.000  | 6.100.000  | 6.100.000  | 6.100.000  | 6.100.000  |  |  |
| 02   | Chi nghiệp vụ chuyên môn | 15.500.000  | 3.500.000  | 4.000.000  | 4.000.000  | 4.000.000  |  |  |
| 03   | Chi mua sắm sửa chữa     | 87.500.000  | 7.500.000  | 20.000.000 | 30.000.000 | 30.000.000 |  |  |
| 04   | Chi thường xuyên khác    | 11.500.000  | 2.900.000  | 2.600.000  | 3.000.000  | 3.000.000  |  |  |
|      | Cộng                     | 138.900.000 | 20.000.000 | 32.700.000 | 43.100.000 | 43.100.000 |  |  |

#### b. Tiếp nhận và sử dụng kinh phí

| TT | Số CT | Ngày CT    | Diễn giải                                          | Nguồn<br>KP | С     | LK   | M/TM  | Số tiền   |
|----|-------|------------|----------------------------------------------------|-------------|-------|------|-------|-----------|
| 1. | T001  | 18/01/2006 | Rút thực chi dự toán kinh phí về nhập quỹ tiền mặt | NS tỉnh     | 2.022 | 1301 | 10001 | 8.000.000 |
|    |       |            |                                                    |             |       |      | 10201 | 1.000.000 |

|     |       |       |       |      | •   | . /     |                                       |         |        |
|-----|-------|-------|-------|------|-----|---------|---------------------------------------|---------|--------|
| יית |       | .1    | 1 \ 1 | 1 ^  | ~   | 1 ^ / / | A ATC A                               | 11.     | 2001   |
| RAI | tan   | thire | ทสทท  | nhan | mom | ko toan | $\Lambda \Lambda I \setminus \Lambda$ | Mamora  | ////// |
| Dui | iuv   | inac  | nann  | Dhah | mem | ne ioun | IVIDII                                | winnosa | 2000   |
|     | · • / |       |       | F    |     |         |                                       |         |        |

| TT  | Số CT | Ngày CT    | Diễn giải                                                                                                  | Nguồn<br>KP | С     | LK   | M/TM  | Số tiền   |
|-----|-------|------------|----------------------------------------------------------------------------------------------------|-------------|-------|------|-------|-----------|
| 2.  | T002  | 18/01/2006 | Nhận tạm ứng của kho bạc nhập quỹ tiền mặt                                                                 | NS tỉnh     | 2.022 | 1301 | 10901 | 500.000   |
|     |       |            |                                                                                                    |             |       |      | 11001 | 1.000.000 |
|     |       |            |                                                                                                    |             |       |      | 13401 | 2.800.000 |
| 3.  | T003  | 20/01/2006 | Thu hồi tạm ứng của ông A                                                                                  |             | 2.022 |      |       | 6.000.000 |
| 4.  | T004  | 20/01/2006 | Thu hồi tạm ứng của ông C                                                                                  |             | 2.022 |      |       | 4.000.000 |
| 5.  | T005  | 21/01/2006 | Rút tiền gửi NH nhập quỹ TM                                                                                |             | 2.022 |      |       | 5.000.000 |
| 6.  | C001  | 19/01/2006 | Chi mua vật tư văn phòng tính thẳng vào chi phí<br>bằng tiền mặt                                           | NS tỉnh     | 2.022 | 1301 | 11001 | 200.000   |
|     |       |            |                                                                                                    |             |       |      | 11003 | 600.000   |
| 7.  | C002  | 20/01/2006 | Chi tiền mặt thanh toán nhiên liệu                                                                         | NS tỉnh     | 2.022 | 1301 | 10903 | 500.000   |
| 8.  | C003  | 20/01/2006 | Chi tạm ứng ông Trần Văn Hùng                                                                              |             | 2.022 |      |       | 550.000   |
| 9.  | DC01  | 29/01/2006 | Đơn vị xin điều chỉnh DTKP của LK1301 từ nhóm<br>mục 04 sang nhóm mục 02 đã được Sở Tài chính<br>chấp nhận | NS tỉnh     | 2.022 | 1301 |       | 1.000.000 |
| 10. | CK01  | 31/01/2006 | Chuyển khoản chi trả tiền điện tháng 1                                                                     | NS tỉnh     | 2.022 | 1301 | 10901 | 2.100.000 |
| 11. | CK02  | 31/01/2006 | Chuyển khoản trả tiền nước tháng 1                                                                         | NS tỉnh     | 2.022 | 1301 | 10902 | 400.000   |
| 12. | CK03  | 31/01/2006 | Chuyển khoản chi trả tiền mua sắm CCDC                                                                     | NS tỉnh     | 2.022 | 1301 | 11003 | 1.200.000 |
| 13. | CK04  | 31/01/2006 | Chuyển khoản nộp 15%BHXH cơ quan đóng tháng 1                                                              | NS tỉnh     | 2.022 | 1301 | 10601 | 618.300   |
|     |       |            | Chuyển khoản nộp 5% BHXH cán bộ đóng tháng 1                                                               |             | 2.022 |      | 10001 | 206.100   |

| TT  | Số CT        | Ngày CT    | Diễn giải                                                                                                    | Nguồn<br>KP | С     | LK   | M/TM  | Số tiền    |
|-----|--------------|------------|----------------------------------------------------------------------------------------------------|-------------|-------|------|-------|------------|
|     |              |            | Chuyển khoản nộp 2% BHYT cơ quan đóng tháng 1                                                                                                    | NS tỉnh     | 2.022 | 1301 | 10602 | 82.440     |
|     |              |            | Chuyển khoản nộp 1% BHYT cán bộ đóng tháng 1                                                                                                    |             | 2.022 |      | 10001 | 41.220     |
| 14. | KP01         | 08/02/2006 | Khôi phục lại số kinh phí chuyển khoản thanh toán<br>tiền mua sắm CCDC do chuyển khoản sai (chứng từ<br>chuyển khoản số CK03/2006, ngày 31/01/2006) | NS tỉnh     | 2.022 | 1301 | 11003 | 1.200.000  |
| 15. | QT2005       | 31/03/2006 | Quyết toán kinh phí sử dụng năm trước                                                                                                    | NS tỉnh     | 2.022 | 1301 | 10001 | 15.000.000 |
|     | 01           |            |                                                                                                    |             |       |      | 10002 | 2 000 000  |
|     |              |            |                                                                                                    |             |       |      | 10002 | 3.000.000  |
|     |              |            |                                                                                                    |             |       |      | 11001 | 4.000.000  |
|     |              |            |                                                                                                    |             |       |      | 11003 | 8.000.000  |
|     |              |            |                                                                                                    |             |       |      | 13414 | 12.000.000 |
|     |              |            |                                                                                                    |             |       |      | 13499 | 14.000.000 |
| 16. | QT2005<br>02 | 31/03/2006 | Quyết toán kinh phí năm trước, số kinh phí năm<br>trước chưa sử dụng hết được chuyển sang năm nay                                                   | NS tỉnh     | 2.022 | 1301 | 10002 | 2.000.000  |
|     |              |            |                                                                                                    |             |       |      | 11001 | 11.000.000 |
|     |              |            |                                                                                                    |             |       |      | 13499 | 4.000.000  |
| 17. | C004         | 31/03/2006 | Số kinh phí tạm ứng cho ông C đã thu hồi phải nộp<br>trả NSNN                                                                                       | NS tỉnh     | 2.022 | 1301 | 11003 | 4.000.000  |
| 18  |              |            | Cuối quý đơn vị đã hoàn tất thủ tục thanh toán tiền                                                                                                 |             |       |      |       |            |

| ТТ | Số CT | Ngày CT | Diễn giải           | Nguồn<br>KP | С | LK | M/TM | Số tiền |
|----|-------|---------|---------------------|-------------|---|----|------|---------|
|    |       |         | tạm ứng với Kho bạc |             |   |    |      |         |

## ► Yêu cầu

Sau khi kế toán nhập xong các số liệu kết xuất và in được các chứng từ, báo cáo sổ sách sau:

- Phiếu thu, phiếu chi, Chứng từ kế toán khác.
- Bảng cân đối tài khoản.
- Tổng hợp tình hình kinh phí Phần I.
- Tổng hợp tình hình kinh phí đã sử dụng đề nghị quyết toán Phần II.
- Chi tiết kinh phí hoạt động đề nghị quyết toán.
- Bảng đối chiếu dự toán kinh phí ngân sách tại kho bạc.
- Bảng đối chiếu tình hình sử dụng kinh phí ngân sách tại kho bạc nhà nước.
- Sổ cái Nhật ký của một số TK: TK111, TK112, TK461, TK661...
- Sổ cái Mục lục ngân sách của một số tài khoản: TK461, TK661...
- Sổ chi tiết chi hoạt động.
- Báo cáo công nợ.

- Bảng kê chứng từ tạm ứng.
- Bảng kê chứng từ thanh toán.
- Giấy đề nghị thanh toán.
- •

## II. Hướng dẫn

**Tạo cơ sở dữ liệu năm 2006:** Vào <u>Tệp\Tạo CSDL</u>

Năm kế toán là năm 2006 - Chương ngân sách là 2.022.

# Nhập số liệu

# Số dư đầu năm

Thiết lập các loại khoản 1104, 1301 được sử dụng cho đơn vị trong Khai báo\Mục lục ngân sách\Loại khoản

- Nhập số dư đầu năm cho các tài khoản: TK1111, TK1121, TK152, TK153, TK2113, TK2113, TK2141, TK3371, TK4312, TK466, TK461, TK661 trong Khai báo\Số dư tài khoản đầu năm.
- Khai báo các đối tượng có số dư công nợ đầu năm trong <u>Khai báo\Đối tượng</u> Bao gồm: Nguyễn Văn A; Nguyễn Văn B; Phạm văn C
- Nhập số dư công nợ đầu năm theo từng đối tượng cho các tài khoản công nợ liên quan trong Khai báo\Số dư tài khoản đầu năm

### Số liệu phát sinh trong năm

Hạch toán các nghiệp vụ kinh tế phát sinh trong Quý I trên menu Giao dịch.

#### a. Nhận thông báo dự toán kinh phí:

Căn cứ vào giấy thông báo dự toán quý I/2006: Số TB01 ngày 10/01/2006, Số TB02 ngày 20/02/2006 nhập số liệu trong Giao dịch\Tiếp nhận, rút kinh phí cấp theo dự toán....

Đối với DTKP quý I:

Chọn ngày hạch toán là 31/01/2006 trong <u>Tệp\Ngày hạch toán.</u>

Vào <u>Giao dịch\Tiếp nhận, rút kinh phí cấp theo dự toán....</u>, Nhấn nút Thêm trên thanh công cụ để thêm mới một CTGS đặt Số ghi sổ là: DTKP01/01 với ghi chú là: "Thông báo DTKP số 01 quý I/2006" và nhấn nút Cất giữ. Nhập số tiền dự toán được giao quý I trong tháng 01/2006 cho một mục đại diện của từng Nhóm mục theo thông báo số TB01/2006 ngày 10/01/2006 như sau:

| Số ghi | số: DTKP0  | 1/01 Ngày ghi sổ:      | 31/01/2 | 2006 |         |          | Ngày  | hạch | toán: 3 | 1/01/2006  |            |
|--------|------------|------------------------|---------|------|---------|----------|-------|------|---------|------------|------------|
| Ghi ch | ú: Thông b | áo DTKP số 01 quý I/2( | )06     |      |         |          |       |      |         |            |            |
| Số CT  | Ngày CT    | Diễn giải              | ТК      | ТК   | Nguồn   | Cấp phát | С     | LK   | M/TM    | Nghiệp vụ  | Số tiền    |
|        |            |                        | Nợ      | Có   | КР      |          |       |      |         |            |            |
| TB01   | 10/01/2006 | DTKP số TB01 quý I     | 0081    |      | NS Tỉnh | Dự toán  | 2.022 | 1301 | 100     | Không chọn | 24.400.000 |
| TB01   | 10/01/2006 | DTKP số TB01 quý I     | 0081    |      | NS Tỉnh | Dự toán  | 2.022 | 1301 | 109     | Không chọn | 14.000.000 |

| Số ghi | sổ: DTKP0  | 1/01 Ngày ghi sổ:      | 31/01/2 | 2006 |         |          | Ngày  | hạch | toán: 3 | 1/01/2006  |            |
|--------|------------|------------------------|---------|------|---------|----------|-------|------|---------|------------|------------|
| Ghi ch | ú: Thông b | áo DTKP số 01 quý I/2( | )06     |      |         |          |       |      |         |            |            |
| Số CT  | Ngày CT    | Diễn giải              | ТК      | ТК   | Nguồn   | Cấp phát | С     | LK   | M/TM    | Nghiệp vụ  | Số tiền    |
|        |            |                        | Nợ      | Có   | КР      |          |       |      |         |            |            |
| TB01   | 10/01/2006 | DTKP số TB01 quý I     | 0081    |      | NS Tỉnh | Dự toán  | 2.022 | 1301 | 118     | Không chọn | 30.000.000 |
| TB01   | 10/01/2006 | DTKP số TB01 quý I     | 0081    |      | NS Tỉnh | Dự toán  | 2.022 | 1301 | 134     | Không chọn | 11.600.000 |

Đối với Dự toán kinh phí được bổ sung quý I:

Chọn ngày hạch toán là 28/02/2006 trong <u>Tệp\Ngày hạch toán.</u>

Vào <u>Giao dịch\Tiếp nhận, rút kinh phí cấp theo dự toán....</u>, Nhấn nút Thêm trên thanh công cụ để thêm mới một CTGS đặt Số ghi sổ là: DTKP02/01 với ghi chú là: "Bổ sung DTKP số 02 quý I/2006" và nhấn nút Cất giữ. Nhập số tiền dự toán được giao bổ sung quý I trong tháng 02/2006 cho một mục đại diện của từng Nhóm mục theo thông báo số TB02/2006 ngày 20/02/2006 như sau:

| Số ghi | i số: DTKP0                            | 2/01 Ngày ghi s                                                                                                    | số:28/ | 02/20 | 06      |          | l     | Ngày hạo | ch toán: | 31/01/200 | 6         |
|--------|----------------------------------------|----------------------------------------------------------------------------------------------------|--------|-------|---------|----------|-------|----------|----------|-----------|-----------|
| Ghi cl | Ghi chú: Bổ sung DTKP số 02 quý I/2006 |                                                                                                    |        |       |         |          |       |          |          |           |           |
| Số     | Ngày CT                                | Diễn giải                                                                                                    | ТК     | ТК    | Nguồn   | Cấp phát | С     | LK       | M/ TM    | Nghiệp vụ | Số tiền   |
| СТ     |                                        |                                                                                                    | Nợ     | Có    | KP      |          |       |          |          |           |           |
| TB02   | 20/02/2006                             | DTKP số TB02 quý I                                                                                                    | 0081   |       | NS Tỉnh | Dự toán  | 2.022 | 1301     | 100      | Bổ sung   | 6.100.000 |
| TB02   | 20/02/2006                             | 6       DTKP số TB02 quý I       0081       NS Tỉnh       Dự toán       2.022       1301       109       Bổ sung       3.500.000 |        |       |         |          |       |          |          |           |           |

| Số ghi | số: DTKP0                                                                             | 2/01 Ngày ghi s    | số:28/ | 02/20 | 06      |         | ]     | Ngày hạ | ch toán: | 31/01/2006 | õ         |  |
|--------|---------------------------------------------------------------------------------------|--------------------|--------|-------|---------|---------|-------|---------|----------|------------|-----------|--|
| Ghi cl | Ghi chú: Bổ sung DTKP số 02 quý I/2006                                                |                    |        |       |         |         |       |         |          |            |           |  |
| Số     | ố Ngày CT Diễn giải TK TK Nguồn Cấp phát C LK M/TM Nghiệp vụ Số tiền                  |                    |        |       |         |         |       |         |          |            |           |  |
| СТ     |                                                                                       |                    | Nợ     | Có    | KP      |         |       |         |          |            |           |  |
| TB02   | 20/02/2006                                                                            | DTKP số TB02 quý I | 0081   |       | NS Tỉnh | Dự toán | 2.022 | 1301    | 118      | Bổ sung    | 7.500.000 |  |
| TB02   | 2 20/02/2006 DTKP số TB02 quý I 0081 NS Tỉnh Dự toán 2.022 1301 134 Bổ sung 2.900.000 |                    |        |       |         |         |       |         |          |            |           |  |

Chú ý: Khi nhập Dự toán kinh phí được bổ sung quý I có thể dùng chức năng Sao chép chứng từ trong menu Mục để sao chép các chứng từ đã nhập DTKP được giao trong quý I nhằm giảm bót thao tác nhập liệu bằng cách:

- Thêm mới CTGS nhập số ghi sổ, ngày ghi sổ và ghi chú như đã hướng dẫn trong bảng trên.
- Nhấn chuột vào mục Sao chép chứng từ trong menu Mục, xuất hiện hộp hội thoại Chọn dòng chứng từ.
- Chọn tháng 1 trong phần Tháng.
- Chọn loại chứng từ: Dự toán kinh phí
- Đánh dấu những dòng chứng từ cần sao chép.
- Nhấn nút Chọn.

Hệ thống sẽ sao chép những dòng chứng từ đã được chọn của tháng 1 sang và tự động chuyển tháng hạch toán trong ngày chứng từ là tháng 2, người sử dụng phải sửa lại các thông tin khác cho phù hợp và nhấn nút Cất giữ.

#### b. Tiếp nhận và sử dụng kinh phí:

Nhập thông tin Phiếu thu của các nghiệp vụ số (1), (2), (3), (4), (5) trong Giao dịch/Thu chi tiền mặt tại quỹ như sau:

| Số ghi s | số: TM01/01 | Ngày g                                    | Ngày ghi sổ: 31/01/2006 |        |         |         |       |      | Ngày hạch toán: 31/01/2006 |          |           |  |
|----------|-------------|-------------------------------------------|-------------------------|--------|---------|---------|-------|------|----------------------------|----------|-----------|--|
| Ghi chứ  | í: Nhận DT  | KP NS tỉnh bằng tiền mặ                   | tháng i                 | 1/2006 |         |         |       |      |                            |          |           |  |
| Số CT    | Ngày CT     | Diễn giải                                 | ТК                      | TK Có  | Nguồn   | Cấp     | С     | LK   | M/T                        | Nghiệp   | Số tiền   |  |
|          |             |                                           | Nợ                      |        | KP      | phát    |       |      | Μ                          | vụ       |           |  |
| T001     | 18/01/2006  | Rút thực chi DTKP về nhà<br>quỹ TM        | p 1111                  | 46121  | NS Tỉnh | Dự toán | 2.022 | 1301 | 10001                      | Thực chi | 8.000.000 |  |
| T001     | 18/01/2006  | Rút thực chi DTKP về quị<br>TM            | 7 1111                  | 46121  | NS Tỉnh | Dự toán | 2.022 | 1301 | 10201                      | Thực chi | 1.000.000 |  |
| T002     | 18/01/2006  | Nhận tạm ứng của kho bạ<br>về nhập quỹ TM | : 1111                  | 46121  | NS Tỉnh | Dự toán | 2.022 | 1301 | 10901                      | Tạm ứng  | 500.000   |  |
| T002     | 18/01/2006  | Nhận tạm ứng của kho bạ<br>về nhập quỹ TM | : 1111                  | 46121  | NS Tỉnh | Dự toán | 2.022 | 1301 | 11001                      | Tạm ứng  | 1.000.000 |  |
| T002     | 18/01/2006  | Nhận tạm ứng của kho bạ<br>về nhập quỹ TM | : 1111                  | 46121  | NS Tỉnh | Dự toán | 2.022 | 1301 | 13401                      | Tạm ứng  | 2.800.000 |  |

| Số ghi | i số: TM02/0 | 1 Ng                  | ày ghi s | số: 31/ | /01/2006   |          | Ngày h | nạch toán: 31/ | /01/2006  |     |
|--------|--------------|-----------------------|----------|---------|------------|----------|--------|----------------|-----------|-----|
| Ghi cl | hú: Thu hoà  | n tạm ứng tháng 1/200 | 6        |         |            |          |        |                |           |     |
| Số     | Ngày CT      | Diễn giải             | ТК       | ТК      | Nguồn KP   | Cấp phát | С      | Nghiệp vụ      | Số tiền   | ÐΤ  |
| СТ     |              |                       | Nợ       | Có      |            |          |        |                |           |     |
| T003   | 20/01/2006   | Thu hồi tạm ứng ông A | 1111     | 312     | Không chọn | Dự toán  | 2.022  | Không chọn     | 6.000.000 | ANV |
| T004   | 20/01/2006   | Thu hồi tạm ứng ông C | 1111     | 312     | Không chọn | Dự toán  | 2.022  | Không chọn     | 4.000.000 | CPV |

| Số ghi | số: TM03/01  | Ngày ghi số: 31/(              | )1/200 | 6    |         | Ngày h  | ạch to | án: 31/01/2006 |           |
|--------|--------------|--------------------------------|--------|------|---------|---------|--------|----------------|-----------|
| Ghi ch | ú: Phiếu thu | khác trong tháng 1/2006        |        |      |         |         |        |                |           |
| Số CT  | Ngày CT      | Diễn giải                      | ТК     | ТК   | Nguồn   | Cấp     | С      | Nghiệp vụ      | Số tiền   |
|        |              |                                | Nợ     | Có   | KP      | phát    |        |                |           |
| T005   | 21/01/2006   | Rút tiền gửi NH về nhập quỹ TM | 1111   | 1121 | NS Tỉnh | Dự toán | 2.022  | Không chọn     | 5.000.000 |

Nhập thông tin Phiếu chi của các nghiệp vụ số (6), (7), (8) trong Giao dịch\Thu chi tiền mặt tại quỹ như sau:

| Số ghi | số: TM04/0  | 1                 | Ngày ghi sổ: 3 | 1/01/2 | 006   |        | Ngà | y hạch | toán: 3    | 31/01/2006 |         |
|--------|-------------|-------------------|----------------|--------|-------|--------|-----|--------|------------|------------|---------|
| Ghi ch | ú: Chi hoạt | động tháng 01/200 | 6              |        |       |        |     |        |            |            |         |
| Số CT  | Ngày CT     | Diễn giải         | TK Nợ          | TK     | Nguồn | Chưa   | С   | LK     | <b>M</b> / | Nghiệp vụ  | Số tiền |
|        |             |                   |                | Có     | КР    | qua NS |     |        | ТМ         |            |         |

| Số ghi | số: TM04/0  | 1 Ngày                                                              | ghi sổ: 3 | 1/01/2 | 006     |                | Ngày  | y hạch | toán: 3    | 31/01/2006                       |         |
|--------|-------------|---------------------------------------------------------------------|-----------|--------|---------|----------------|-------|--------|------------|----------------------------------|---------|
| Ghi ch | ú: Chi hoạt | động tháng 01/2006                                                  |           |        |         |                |       |        |            |                                  |         |
| Số CT  | Ngày CT     | Diễn giải                                                           | TK Nợ     | ТК     | Nguồn   | Chưa           | С     | LK     | <b>M</b> / | Nghiệp vụ                        | Số tiền |
|        |             |                                                                     |           | Có     | КР      | qua NS         |       |        | ТМ         |                                  |         |
| C001   | 19/01/2006  | Chi mua vật tư văn phòng<br>bằng tiền mặt tính thẳng<br>vào chi phí | 66121     | 1111   | NS Tỉnh | Chưa qua<br>NS | 2.022 | 1301   | 11001      | Thanh toán-<br>Đã cấp dự<br>toán | 200.000 |
| C001   | 19/01/2006  | Chi mua vật tư văn phòng<br>bằng tiền mặt tính thẳng<br>vào chi phí | 66121     | 1111   | NS Tỉnh | Chưa qua<br>NS | 2.022 | 1301   | 11003      | Thanh toán-<br>Đã cấp dự<br>toán | 600.000 |
| C002   | 20/01/2006  | Chi tiền nhiên liệu                                                 | 66121     | 1111   | NS Tinh | Chưa qua<br>NS | 2.022 | 1301   | 10903      | Thanh toán-<br>Đã cấp dự<br>toán | 500.000 |

|     |     |       |         | ``      | ``  | ,   |      |         |           |      |
|-----|-----|-------|---------|---------|-----|-----|------|---------|-----------|------|
| D   | 10  | 11    | 1 1.    |         |     | 1 4 | 1    | A ATC A | 11:       | 2000 |
| Rai | tan | THIPC | nann    | nnan    | mem | KΡ  | тоап | MINA    | Mimosa    | 2000 |
| Dui | iņp | 11140 | 1101111 | priciri | mem | ne  | ioun | 1111011 | 111111050 | 2000 |

| Số gh                              | i số: TM05/0                                 | )1 | Ngày ghi sổ: 3 | 1/01/2 | 006   | 1          | Ngày h | ạch toán: 31 | /01/2006 |        |
|------------------------------------|----------------------------------------------|----|----------------|--------|-------|------------|--------|--------------|----------|--------|
| Ghi chú: Chi tạm ứng tháng 01/2006 |                                              |    |                |        |       |            |        |              |          |        |
| Số                                 | Số Ngày CT Diễn giải                         |    |                | ТК     | TK Có | Nguồn KP   | С      | Nghiệp vụ    | Số tiền  | ÐΤ     |
| СТ                                 |                                              |    |                | Nợ     |       |            |        |              |          |        |
| C003                               | 003 20/01/2006 Chi tạm ứng ông Trần Văn Hùng |    |                |        | 1111  | Không chọn | 2.022  | Không chọn   | 550.000  | HUNGTV |

|         | 1 .       | ° 1. A       | ( <b>0</b> )                                                        | $\alpha$ 1.1) $\pi$ | 1 ^    | 1 + DTIZD = 1      |
|---------|-----------|--------------|---------------------------------------------------------------------|---------------------|--------|--------------------|
| Nhan    | thong fin | cua nghien y | лі (9) frong                                                        | ( 11ao dich\ l iep  | nhan r | uf DIKP như sau    |
| 1 (III) | thong the | eau nomep ,  | <sup>4</sup> () <sup>4</sup> <sup>6</sup> <sup>1</sup> <sup>6</sup> | Olde dien (11ep     | min, i | at D IIII mia baa. |

| Số ghi sổ: DTKP04/01 |            |                                                  | Ngày ghi sổ: 31/01/2006 |          |             |             |       | Ngày hạch toán: 31/01/2006 |          |            |            |  |
|----------------------|------------|--------------------------------------------------|-------------------------|----------|-------------|-------------|-------|----------------------------|----------|------------|------------|--|
| Ghi chú:             | Điều chỉnh | DTKP của LK 130                                  | 1 tháng 0               | 1/2006   |             |             |       |                            |          |            |            |  |
| Số CT                | Ngày CT    | Diễn giải                                        | TK Nợ                   | TK<br>Có | Nguồn<br>KP | Cấp<br>phát | С     | LK                         | M/<br>TM | Nghiệp vụ  | Số tiền    |  |
| DC01                 | 29/01/2006 | Điều chỉnh giảm<br>DTKP Nhóm mục<br>04 (Mục 134) | 0081                    |          | NS Tỉnh     | Dự toán     | 2.022 | 1301                       | 134      | Không chọn | -1.000.000 |  |
| DC01                 | 29/01/2006 | Điều chỉnh tăng<br>DTKP Nhóm mục<br>02 (Mục 109) | 0081                    |          | NS Tỉnh     | Dự toán     | 2.022 | 1301                       | 109      | Không chọn | 1.000.000  |  |

Các nghiệp vụ liên quan đến việc thanh toán chuyển khoản qua NH, KB (Nghiệp vụ số (10), (11), (12), (13)) được nhập số liệu trong phần <u>Giao dịch\Thu chi tiền gửi ngân hàng, kho bạc.</u>

| Số ghi s                                            | ó: KB01/01 | Ν                   | gày ghi số: . | 31/01/20 | )06     |            | Ngày hạch toán: 31/01/2006 |         |       |          |           |
|-----------------------------------------------------|------------|---------------------|---------------|----------|---------|------------|----------------------------|---------|-------|----------|-----------|
| Ghi chú: Chuyển khoản KB chi hoạt động tháng 1/2006 |            |                     |               |          |         |            |                            |         |       |          |           |
| Số CT Ngày CT Diễn giải TK Nợ TK Có Nguồn Cấp       |            |                     |               | C        | LK      | <b>M</b> / | Nghiệp                     | Số tiền |       |          |           |
|                                                     |            |                     |               |          | KP      | phát       |                            |         | ТМ    | vų       |           |
| CK01                                                | 31/01/2006 | Chuyển khoản chi tr | å 66121       | 46121    | NS Tỉnh | Dự toán    | 2.022                      | 1301    | 10901 | Thực chi | 2.100.000 |
|                                                     |            | tiền điện tháng 1   |               |          |         |            |                            |         |       |          |           |

| Số ghi sổ: KB01/01                                  |                        |                                          | Ngày ghi sổ: 31/01/2006 |       |         |         | Ngày hạch toán: 31/01/2006 |      |            |          |           |
|-----------------------------------------------------|------------------------|------------------------------------------|-------------------------|-------|---------|---------|----------------------------|------|------------|----------|-----------|
| Ghi chú: Chuyển khoản KB chi hoạt động tháng 1/2006 |                        |                                          |                         |       |         |         |                            |      |            |          |           |
| Số CT                                               | Số CT Ngày CT Diễn giả |                                          | TK Nợ TK Có Nguồn       |       |         | Cấp     | С                          | LK   | <b>M</b> / | Nghiệp   | Số tiền   |
|                                                     |                        |                                          | KP phát                 |       |         |         |                            |      | ТМ         | vụ       |           |
| CK02                                                | 31/01/2006             | Chuyển khoản trả tiể<br>nước tháng 1     | èn 66121                | 46121 | NS Tỉnh | Dự toán | 2.022                      | 1301 | 10902      | Thực chi | 400.000   |
| CK03                                                | 31/01/2006             | Chuyển khoản chi tr<br>tiền mua sắm CCDC | å 66121                 | 46121 | NS Tỉnh | Dự toán | 2.022                      | 1301 | 11003      | Thực chi | 1.200.000 |

| Số ghi sổ: KB02/01 Ngày ghi sổ: 31/01/2006 Ngày hạch toán: 31/01/2006 |            |                                      |           |          |       |             |             |       |      |          |              |         |
|-----------------------------------------------------------------------|------------|--------------------------------------|-----------|----------|-------|-------------|-------------|-------|------|----------|--------------|---------|
| Ghi chú                                                               | : Chuyển k | hoản KB nộp BHX                      | KH tháng  | 1/200    | 6     |             |             |       |      |          |              |         |
| Số CT                                                                 | Ngày CT    | Diễn giải                            |           | TK<br>Nợ | TK Có | Nguồn<br>KP | Cấp<br>phát | C     | LK   | M/<br>TM | Nghiệp<br>vụ | Số tiền |
| CK04                                                                  | 31/01/2006 | Chuyển khoản nộp<br>BHXH cơ quan đó  | 15%<br>ng | 3321     | 46121 | NS Tỉnh     | Dự toán     | 2.022 | 1301 | 10601    | Thực chi     | 618 300 |
| CK04                                                                  | 31/01/2006 | Chuyển khoản nộp<br>BHXH CB đóng     | 5%        | 3321     | 46121 | NS Tỉnh     | Dự toán     | 2.022 | 1301 | 10001    | Thực chi     | 206 100 |
| CK04                                                                  | 31/01/2006 | Chuyển khoản nộp<br>BHYT cơ quan đói | 2%<br>ng  | 3322     | 46121 | NS Tỉnh     | Dự toán     | 2.022 | 1301 | 10602    | Thực chi     | 82 440  |

| Số ghi s | ó: KB02/01 |                                       | Ngày ghi | số: 31 | /01/200 | 006 Ngày hạch toán: 31/01/2006 |                        |       |      |       |          |         |
|----------|------------|---------------------------------------|----------|--------|---------|--------------------------------|------------------------|-------|------|-------|----------|---------|
| Ghi chú  | : Chuyển k | Chuyển khoản KB nộp BHXH tháng 1/2006 |          |        |         |                                |                        |       |      |       |          |         |
| Số CT    | Ngày CT    | Diễn giải TK TK Có Nguế               |          |        |         | Nguồn                          | uồn Cấp C LK M/ Nghiệp |       |      |       |          | Số tiền |
|          |            |                                       |          | Nợ     |         | KP                             | phát                   |       |      | ТМ    | vụ       |         |
| CK04     | 31/01/2006 | Chuyển khoản nộp                      | 1%       | 3322   | 46121   | NS Tỉnh                        | Dự toán                | 2.022 | 1301 | 10001 | Thực chi | 41 220  |
|          |            | BHYT CB đóng                          | đóng     |        |         |                                |                        |       |      |       |          |         |

Vào <u>Têp\Ngày hạch toán</u> chọn ngày hạch toán là 28/02/2006, Nghiệp vụ (14) được nhập trong <u>Giao dich\Thu</u> <u>chi tiền gửi NH, KB</u> như sau:

| Số ghi sổ: KB01/02 N                                                                |             |                                                                      | Ngày ghi sổ: 28/02/2006 |         |             |             |       | Ngày hạch toán: 28/02/2006 |           |            |           |
|-------------------------------------------------------------------------------------|-------------|----------------------------------------------------------------------|-------------------------|---------|-------------|-------------|-------|----------------------------|-----------|------------|-----------|
| Ghi ch                                                                              | ú: Khôi phụ | ic DTKP tháng 2/2                                                    | 006                     |         |             |             |       |                            |           |            |           |
| Số CT                                                                               | Ngày CT     | Diễn giải                                                            | TK<br>Nợ                | TK Có   | Nguồn<br>KP | Cấp<br>phát | C     | LK                         | M/TM      | Nghiệp vụ  | Số tiền   |
| KP01                                                                                | 08/02/2006  | Khôi phục DTKP<br>chuyển trả tiền mua<br>CCDC do chuyển<br>khoản sai | 46121                   | 66121   | NS Tinh     | Dự toán     | 2.022 | 1301                       | 11003     | Khôi phục  | 1.200.000 |
| KP01 08/02/2006 Khôi phục DTKP<br>chuyển trả tiền mụ<br>CCDC do chuyển<br>khoản sai |             | 1                                                                    | 0081                    | NS Tỉnh | Dự toán     | 2.022       | 1301  | 11003                      | Khôi phục | -1.200.000 |           |

Nghiệp vụ số (15): Chọn tháng trên thanh công cụ là tháng 3, vào <u>Giao dịch\Kế toán nghiệp vụ khác</u> nhấn nút "Quyết toán số dư đầu năm":

| Số ghi số: | bố ghi sổ: NVK01/03 |                     |          | Ngày ghi sổ: 31/03/2006 |           |         |       | Ngày hạch toán: 31/03/2006 |            |            |            |
|------------|---------------------|---------------------|----------|-------------------------|-----------|---------|-------|----------------------------|------------|------------|------------|
| Ghi chú:   | Quyết toán          | kinh phí hoạt động  | 2005     |                         |           |         |       |                            |            |            |            |
| Số CT      | Ngày CT             | Diễn giải           | TK TK Có |                         | Nguồn Cấp |         | C LK  |                            | <b>M</b> / | Nghiệp vụ  | Số tiền    |
|            |                     |                     | Nợ       |                         | КР        | phát    |       |                            | ТМ         |            |            |
| QT20061    | 31/03/2006          | Quyết toán năm 2005 | 46111    | 66111                   | NS Tỉnh   | Dự toán | 2.022 | 1301                       | 10001      | Quyết toán | 15.000.000 |
| QT20061    | 31/03/2006          | Quyết toán năm 2005 | 46111    | 66111                   | NS Tỉnh   | Dự toán | 2.022 | 1301                       | 10002      | Quyết toán | 3.000.000  |
| QT20061    | 31/03/2006          | Quyết toán năm 2005 | 46111    | 66111                   | NS Tỉnh   | Dự toán | 2.022 | 1301                       | 11001      | Quyết toán | 4.000.000  |
| QT20061    | 31/03/2006          | Quyết toán năm 2005 | 46111    | 66111                   | NS Tỉnh   | Dự toán | 2.022 | 1301                       | 11003      | Quyết toán | 8.000.000  |
| QT20061    | 31/03/2006          | Quyết toán năm 2005 | 46111    | 66111                   | NS Tỉnh   | Dự toán | 2.022 | 1301                       | 13414      | Quyết toán | 12.000.000 |
| QT20061    | 31/03/2006          | Quyết toán năm 2005 | 46111    | 66111                   | NS Tỉnh   | Dự toán | 2.022 | 1301                       | 13499      | Quyết toán | 14.000.000 |

Nhập thông tin của nghiệp vụ (16) trong Giao dịch\Kế toán nghiệp vụ khác như sau:

| Số ghi sổ: I                                     | NVK02/03 | Ν | lgày ghi số: 31 | /03/20 | 06          |             | Nga | ày hạc | h toán:  | 31/03/2006 |         |
|--------------------------------------------------|----------|---|-----------------|--------|-------------|-------------|-----|--------|----------|------------|---------|
| Ghi chú: DTKP năm 2005 được chuyển sang năm 2006 |          |   |                 |        |             |             |     |        |          |            |         |
| Số CTNgày CTDiễn giảiTKTKNguồnNợCóKP             |          |   |                 |        | Nguồn<br>KP | Cấp<br>phát | С   | LK     | M/<br>TM | Nghiệp vụ  | Số tiền |

| Số ghi sổ: I | NVK02/03   | Ngày gh                                                 | i sổ: 31/03/2006 |          |             |             | Ngà   | Ngày hạch toán: 31/03/2006 |          |            |            |
|--------------|------------|---------------------------------------------------------|------------------|----------|-------------|-------------|-------|----------------------------|----------|------------|------------|
| Ghi chú: D   | TKP năm 2  | 005 được chuyển sang                                    | năm 2            | 2006     |             |             | -     |                            |          |            |            |
| Số CT        | Ngày CT    | Diễn giải                                               | TK<br>Nợ         | TK<br>Có | Nguồn<br>KP | Cấp<br>phát | С     | LK                         | M/<br>TM | Nghiệp vụ  | Số tiền    |
| QT200502     | 31/03/2006 | Quyết toán năm 2005,<br>bổ sung vào dự toán<br>năm 2006 | 46111            | 46121    | NS Tỉnh     | DTKP        | 2.022 | 1301                       | 10002    | Kết chuyển | 2.000.000  |
| QT200502     | 31/03/2006 | Quyết toán năm 2006,<br>bổ sung vào dự toán<br>năm 2006 | 46111            | 46121    | NS Tỉnh     | DTKP        | 2.022 | 1301                       | 11001    | Kết chuyển | 11.000.000 |
| QT200502     | 31/03/2006 | Quyết toán năm 2005,<br>bổ sung vào dự toán<br>năm 2006 | 46111            | 46121    | NS Tỉnh     | DTKP        | 2.022 | 1301                       | 13499    | Kết chuyển | 4.000.000  |

Nghiệp vụ (17) nhập liệu trong phần Giao dịch\Thu chi tiền mặt tại quỹ

| Số ghi s                       | số: TM01/03 |         | Ngày ghi số: 31/03 | /2006      |             | N           | gày h | ạch to | án: 31/  | 03/2006      |         |
|--------------------------------|-------------|---------|--------------------|------------|-------------|-------------|-------|--------|----------|--------------|---------|
| Ghi chú: Nộp trả tháng 03/2006 |             |         |                    |            |             |             |       |        |          |              |         |
| Số CT                          | Ngày CT     | Diễn gi | ải TK Ng           | r TK<br>Có | Nguồn<br>KP | Cấp<br>phát | С     | LK     | M/<br>TM | Nghiệp<br>vụ | Số tiền |

| Số ghi s                       | số: TM01/03 | B Ngày ghi số                                      | : 31/03/2 | 2006 | Ngày hạch toán: 31/03/2006 |         |       |      |            |               |           |
|--------------------------------|-------------|----------------------------------------------------|-----------|------|----------------------------|---------|-------|------|------------|---------------|-----------|
| Ghi chú: Nộp trả tháng 03/2006 |             |                                                    |           |      |                            |         |       |      |            |               |           |
| Số CT Ngày CT Diễn giải        |             |                                                    | TK Nợ     | ТК   | Nguồn                      | Cấp     | С     | LK   | <b>M</b> / | Nghiệp        | Số tiền   |
|                                |             |                                                    |           | Có   | КР                         | phát    |       |      | ТМ         | vụ            |           |
| C004                           | 31/03/2006  | Nộp trả số DTKP tạm ứng cho<br>ông C đã thu hồi về | 46111     | 1111 | NS Tỉnh                    | Dự toán | 2.022 | 1301 | 11003      | Nộp<br>trå-Dự | 4.000.000 |
|                                |             | _                                                  |           |      |                            |         |       |      |            | toán          |           |

26

Nghiệp vụ (18) được thực hiện trong phần Giao dịch\Kế toán nghiệp vụ khác.

- Nhấn nút kết chuyển nguồn,
- Chọn nguồn kinh phí: Ngân sách tỉnh
- Hình thức cấp phát: Dự toán
- Mục, tiểu mục: Tất cả
- ➢ Loại thanh toán: Thanh toán Đã cấp dự toán

Bài tập thực hành phần mềm kế toán MISA Mimosa 2006

- Nhấn nút Tìm kiếm
- Người sử dụng chọn đánh dấu vào dòng chứng từ được xác nhận là kho bạc duyệt thanh toán
- Nhấn nút Đồng ý

Lưu ý: Cuối tháng người sử dụng phải vào <u>Giao dịch\Tiếp nhận, rút kinh phí cấp theo dự toán....</u> Nhấn nút "Tự động ghi đồng thời" Hệ thống tự động hạch toán bút toán Có TK 0081 (bút toán đồng thời với Có TK 46121).

| Số ghi s | ó: DTKP04/  | /01 Ngày                                      | y ghi s       | ổ: 31/( | 01/2006   |          | Ngày hạch toán: 31/01/2006 |      |      |            |           |
|----------|-------------|-----------------------------------------------|---------------|---------|-----------|----------|----------------------------|------|------|------------|-----------|
| Ghi chú  | : Tình hình | rút, chuyển khoản D                           | <b>FKP</b> ta | ại kho  | bạc tháng | g 1/2006 | ·                          |      |      |            |           |
| Số CT    | Ngày CT     | Diễn giải                                     | ТК            | ТК      | Nguồn     | Cấp      | С                          | LK   | M/TM | Nghiệp vụ  | Số tiền   |
|          |             |                                               | Nợ            | Có      | КР        | phát     |                            |      |      |            |           |
| T001     | 18/01/2006  | Rút thực chi DTKP về<br>nhập quỹ TM           |               | 0081    | NS Tỉnh   | Dự toán  | 2.022                      | 1301 | 100  | Không chọn | 8.000.000 |
| T001     | 18/01/2006  | Rút thực chi DTKP về<br>nhập quỹ TM           |               | 0081    | NS Tỉnh   | Dự toán  | 2.022                      | 1301 | 102  | Không chọn | 1.000.000 |
| CK01     | 31/01/2006  | Chuyển khoản trả tiền<br>điện tháng 1         |               | 0081    | NS Tỉnh   | Dự toán  | 2.022                      | 1301 | 109  | Không chọn | 2.100.000 |
| CK02     | 31/01/2006  | Chuyển khoản trả tiền<br>nước tháng 1         |               | 0081    | NS Tỉnh   | Dự toán  | 2.022                      | 1301 | 109  | Không chọn | 400.000   |
| СК03     | 31/01/2006  | Chuyển khoản trả tiền<br>mua sắm CCDC         |               | 0081    | NS Tỉnh   | Dự toán  | 2.022                      | 1301 | 110  | Không chọn | 1.200.000 |
| CK04     | 31/01/2006  | Chuyển khoản nộp 15<br>% BHXH cơ quan<br>đóng |               | 0081    | NS Tỉnh   | Dự toán  | 2.022                      | 1301 | 106  | Không chọn | 618 300   |
| CK04     | 31/01/2006  | Chuyển khoản nộp 5%<br>BHXH CB đóng           |               | 0081    | NS Tỉnh   | Dự toán  | 2.022                      | 1301 | 100  | Không chọn | 206 100   |

| Số ghi s | ó: DTKP04/                                                         | 01 Ngày             | ghi s | ổ: 31/( | )1/2006 |         | l     | Ngày I            | 6   |            |         |
|----------|--------------------------------------------------------------------|---------------------|-------|---------|---------|---------|-------|-------------------|-----|------------|---------|
| Ghi chú  | Ghi chú: Tình hình rút, chuyển khoản DTKP tại kho bạc tháng 1/2006 |                     |       |         |         |         |       |                   |     |            |         |
| Số CT    | Ngày CT                                                            | Diễn giải           | ТК    | ТК      | Nguồn   | Cấp     | С     | LK M/TM Nghiệp vụ |     |            | Số tiền |
|          |                                                                    |                     | Nợ    | Có      | КР      | phát    |       |                   |     |            |         |
| CK04     | 31/01/2006                                                         | Chuyển khoản nộp 2% |       | 0081    | NS tỉnh | Dự toán | 2.022 | 1301              | 106 | Không chọn | 82 440  |
|          |                                                                    | BHYT cơ quan đóng   |       |         |         |         |       |                   |     |            |         |
| CK04     | 31/01/2006                                                         | Chuyển khoản nộp 1% |       | 0081    | NS tỉnh | Dự toán | 2.022 | 1301              | 100 | Không chọn | 41 220  |
|          |                                                                    | BHYT CB đóng        |       |         |         |         |       |                   |     |            |         |

Xem báo cáo trong Tệp\In báo cáo.

## Bài tập số 02 - Bài tập phần dự án

## I. Số liệu

### 1. Số dư dự án đầu năm

Mã số dự án: DA0001 Tên: Triển khai phần mềm kế toán HCSN Số hiệu dự án: 20050101 Thuộc chương trình: Công nghệ thông tin Ngày khởi đầu: 01/01/2005 Ngày kết thúc: 31/03/2006

Số dư đầu năm của Dự án DA0001 như sau:

Tổng số kinh phí được duyệt thuộc nguồn NSTW: 120.000.000đ. Số kinh phí được duyệt năm nay thuộc nguồn NSTW: 14.000.000đ. Số kinh phí đã nhận luỹ kế thuộc nguồn NSTW: 86.000.000đ. Số kinh phí đã chi luỹ kế thuộc nguồn NSTW: 86.000.000đ. Cơ quan thực hiện: Ban quản lý dự án

| ТΤ | Số hiệu | Tên TK                  | Nguồn | Cấp phát | С     | LK   | <b>M</b> / | Năm trước   | Số LK từ khi |
|----|---------|-------------------------|-------|----------|-------|------|------------|-------------|--------------|
|    | ТК      |                         | KP    |          |       |      | TM         | chuyển sang | khởi đầu     |
| 1. | 4621    | Nguồn kinh phí NSNN cấp | NSTW  | Dự toán  | 1.160 | 1104 | 10001      | 20.000.000  | 20.000.000   |
|    |         |                         | NSTW  | Lệnh chi | 1.160 | 1104 | 11001      | 24.000.000  | 24.000.000   |
|    |         |                         | NSTW  | Dự toán  | 1.160 | 1104 | 14501      | 28.000.000  | 28.000.000   |

|    |      |                     | NSTW | Dự toán  | 1.160 | 1104 | 14512 | 14.000.000 | 14.000.000 |
|----|------|---------------------|------|----------|-------|------|-------|------------|------------|
|    |      | Cộng                |      |          |       |      |       | 86.000.000 | 86.000.000 |
| 2. | 6622 | Chi thực hiện dự án | NSTW | Dự toán  | 1.160 | 1104 | 10001 | 20.000.000 | 20.000.000 |
|    |      |                     | NSTW | Lệnh chi | 1.160 | 1104 | 11001 | 24.000.000 | 24.000.000 |
|    |      |                     | NSTW | Dự toán  | 1.160 | 1104 | 14501 | 28.000.000 | 28.000.000 |
|    |      |                     | NSTW | Dự toán  | 1.160 | 1104 | 14512 | 14.000.000 | 14.000.000 |
|    |      | Cộng                |      |          |       |      |       | 86.000.000 | 86.000.000 |

### 2. Số liệu phát sinh trong năm.

#### a. Nhận thông báo kinh phí chương trình dự án.

Thông báo DTKP số TB03/2006 ngày 15/01/2006.

Chương 1.160; Loại 11 Khoản 04; Nguồn Ngân sách Trung ương

Kinh phí thực hiện dự án triển khai phần mềm kế toán HCSN thuộc Chương trình Công nghệ Thông tin

| Mục | Tên mục          | Số tiền    |           | Phân chia |           |
|-----|------------------|------------|-----------|-----------|-----------|
|     |                  |            | Quý I     | Quý II    | Quý III   |
| 100 | Chi lương        | 12.000.000 | 4.000.000 | 4.000.000 | 4.000.000 |
| 110 | Vật tư văn phòng | 2.000.000  | 2.000.000 |           |           |
|     | Cộng             | 14.000.000 | 6.000.000 | 4.000.000 | 4.000.000 |

# b. Tiếp nhận và sử dụng kinh phí.

| STT | Số CT        | Ngày CT    | Diễn giải                                                                                        | Nguồn | Cấp phát | С     | LK   | <b>M</b> / | Số tiền    |
|-----|--------------|------------|--------------------------------------------------------------------------------------------------|-------|----------|-------|------|------------|------------|
|     |              |            |                                                                                                  | KP    |          |       |      | ТМ         |            |
| 1.  | T006         | 05/03/2006 | Rút dự toán kinh phí thực hiện dự án về quỹ                                                      | NSTW  | Dự toán  | 1.160 | 1104 | 10001      | 4.000.000  |
|     |              |            |                                                                                                  |       |          |       |      | 11001      | 2.000.000  |
| 2.  | BC01         | 06/03/2006 | Nhận lệnh chi thực hiện DA0001                                                                   | NSTW  | Lệnh chi | 1.160 | 1104 | 11001      | 20.000.000 |
| 3.  | C005         | 07/03/2006 | Chi mua sắm VTHH thực hiện dự án<br>DA0001                                                       | NSTW  | Dự toán  | 1.160 | 1104 | 11001      | 2.000.000  |
| 4.  | C006         | 20/03/2006 | Chi lương cho cán bộ thực hiện dự án bằng<br>TM tính thẳng vào chi phí thực hiện dự án           | NSTW  | Dự toán  | 1.160 | 1104 | 10001      | 4.000.000  |
| 5.  | C007         | 21/03/2006 | Chi mua sắm VTHH thực hiện dự án<br>DA0001                                                       | NSTW  | Lệnh chi | 1.160 | 1104 | 11001      | 20.000.000 |
| 6.  | QTDA<br>2005 | 09/03/2006 | Quyết toán kinh phí dự án đã sử dụng năm<br>2005 duyệt y KPQLDA năm trước thuộc<br>NSTW          | NSTW  | Dự toán  | 1.160 | 1104 | 10001      | 20.000.000 |
|     | QTDA<br>2005 | 09/03/2006 | Quyết toán kinh phí dự án đã sử dụng năm<br>2005 duyệt y KP năm trước thực hiện DA<br>thuộc NSTW | NSTW  | Lệnh chi | 1.160 | 1104 | 11001      | 24.000.000 |
|     | QTDA<br>2005 | 09/03/2006 | Quyết toán kinh phí dự án đã sử dụng năm<br>2005 duyệt y KP năm trước thực hiện DA<br>thuộc NSTW | NSTW  | Dự toán  | 1.160 | 1104 | 14501      | 28.000.000 |

| STT | Số CT | Ngày CT    | Diễn giải                                  | Nguồn | Cấp phát | С     | LK   | М/    | Số tiền    |
|-----|-------|------------|--------------------------------------------|-------|----------|-------|------|-------|------------|
|     |       |            |                                            | KP    |          |       |      | TM    |            |
|     | QTDA  | 09/03/2006 | Quyết toán kinh phí dự án đã sử dụng năm   | NSTW  | Dự toán  | 1.160 | 1104 | 14512 | 14.000.000 |
|     | 2005  |            | 2005 duyệt y KP năm trước thực hiện DA     |       |          |       |      |       |            |
|     |       |            | thuộc NSTW                                 |       |          |       |      |       |            |
| 7.  | BN02  | 13/03/2006 | Chi mua thiết bị thực hiện dự án bằng tiền | NSTW  | Lệnh chi | 1.160 | 1104 | 11003 | 20.000.000 |
|     |       |            | gửi (Lệnh chi ngày 09/03/2006)             |       |          |       |      |       |            |
| 8.  | QTDA  | 15/04/2006 | Kết thúc chương trình dự án duyệt báo cáo  | NSTW  | Dự toán  | 1.160 | 1104 | 10001 | 4.000.000  |
|     | 001   |            | quyết toán thực hiện DA năm 2006           |       |          |       |      |       |            |
|     | QTDA  | 15/04/2006 | Kết thúc chương trình dự án duyệt báo cáo  | NSTW  | Dự toán  | 1.160 | 1104 | 11001 | 2.000.000  |
|     | 001   |            | quyết toán thực hiện DA năm 2006           |       |          |       |      |       |            |
|     | QTDA  | 15/04/2006 | Kết thúc chương trình dự án duyệt báo cáo  | NSTW  | Lệnh chi | 1.160 | 1104 | 11003 | 20.000.000 |
|     | 001   |            | quyết toán thực hiện DA năm 2006           |       |          |       |      |       |            |

## ► Yêu cầu:

Sau khi kế toán nhập xong số liệu phần chi dự án yêu cầu kết xuất được một số báo cáo sau:

- Bảng cân đối TK (dòng 462, 662, 009).
- Tổng hợp tình hình kinh phí đã sử dụng đề nghị quyết toán.
- Chi tiết thực chi dự án đề nghị quyết toán.
- Sổ chi tiết chi dự án.

- Sổ cái Chứng từ ghi sổ của một số TK: TK 009; TK 462; TK 662.
- Sổ cái Mục lục ngân sách của một số TK: TK 009; TK 462; TK 662.
- Sổ cái Nhật ký của một số TK: TK 009; TK 462; TK 662.

# II. Hướng dẫn:

# 1. Số dư dự án đầu năm.

V o <u>Khai báo\Muc lục Ngân sách\Chương</u> chọn chương 1.160 đánh dấu  $\sqrt{\text{vào phần "Được sử dụng cho đơn vị"}}$ Khai báo dự án DA0001 trong phần Khai báo\Các dự án nhận kinh phí.

Khai báo số dư TK 462; TK 662 chi tiết theo MLNS và theo từng dự án trong phần Khai báo\Số dư tài khoản đầu năm

## 2. Số liệu phát sinh trong năm.

#### a. Nhận thông báo dự toán kinh phí chương trình dự án:

Nhập thông báo DTKP số TB03/2006, ngày 15/01/2006 trong <u>Giao dịch\Tiếp nhận, rút kinh phí cấp theo dự toán...</u> Đối với DTKP quý I:

- Chọn ngày hạch toán là 31/01/2006 trong <u>Tệp\Ngày hạch toán.</u>
- Vào <u>Giao dịch\Tiếp nhận, rút kinh phí cấp theo dự toán...</u>, thêm mới một CTGS đặt Số ghi sổ là: DTKP03/01 với ghi chú là: "Thông báo DTKP số 03 tháng 1/2006" và nhấn nút Cất giữ. Nhập số tiền dự toán được giao trong tháng 01/2006 cho từng mục của thông báo số TB03/2006 ngày 15/01/2006 như sau:

| Số ghi sổ: DTKP05/01              | Ngày ghi sổ: 31/01/2006 | Ngày hạch toán: 31/01/2006 |
|-----------------------------------|-------------------------|----------------------------|
| Ghi chú: Thông báo DTKP số 03 quý | I/2006                  |                            |

| Số C | Г Ngày CT    | Diễn giải          | ТК   | ТК | Nguồn | Cấp     | С     | LK   | <b>M</b> / | Nghiệp vụ | Số tiền   | Dự án  |
|------|--------------|--------------------|------|----|-------|---------|-------|------|------------|-----------|-----------|--------|
|      |              |                    | Nợ   | Có | KP    | phát    |       |      | TM         |           |           |        |
| TB0  | 3 15/01/2006 | DTKP số TB03 quý I | 0091 |    | NSTW  | Dự toán | 1.160 | 1104 | 100        | Không     | 4.000.000 | DA0001 |
|      |              |                    |      |    |       |         |       |      |            | chọn      |           |        |
| TB0  | 3 15/01/2006 | DTKP số TB03 quý I | 0091 |    | NSTW  | Dự toán | 1.160 | 1104 | 110        | Không     | 2.000.000 | DA0001 |
|      |              |                    |      |    |       |         |       |      |            | chọn      |           |        |

### b. Tiếp nhận và sử dụng kinh phí.

Các nghiệp vụ (1), (3), (4) được nhập trong Giao dịch\Thu chi tiền mặt tại quỹ như sau

| Số ghi s | ó: TM02/03  | Ngà                                                         | y ghi sổ   | : 31/032 | 006         |             |                         |              |           |        |
|----------|-------------|-------------------------------------------------------------|------------|----------|-------------|-------------|-------------------------|--------------|-----------|--------|
| Ghi chứ  | i: Nhận DTH | KP thực hiện dự án bằ                                       | ng tiền    | mặt thá  | ng 3/200    | 6           |                         |              |           |        |
| Số CT    | Ngày CT     | Diễn giải                                                   | TK<br>Nợ   | TK Có    | Nguồn<br>KP | Cấp<br>phát | C - LK -<br>M/TM        | Nghiệp<br>vụ | Số tiền   | Dự án  |
| T006     | 05/03/2006  | Rút thực chi DTKP thụ<br>hiện đề tài NCKH về<br>nhập quỹ TM | rc 1111    | 4621     | NSTW        | Dự toán     | 1.160 - 1104<br>-10001  | Thực<br>chi  | 4.000.000 | DA0001 |
| T006     | 05/03/2006  | Rút thực chi DTKP thụ<br>hiện đề tài NCKH về<br>nhập quỹ TM | rc 1111    | 4621     | NSTW        | Dự toán     | 1.160 - 1104<br>- 11001 | Thực<br>chi  | 2.000.000 | DA0001 |
| C005     | 07/03/2006  | Chi mua sắm VTHH<br>thực hiện dự án DA000                   | 6621<br>)1 | 1121     | NSTW        | Dự toán     | 1.160-1104-<br>11001    | Thực<br>chi  | 2.000.000 | DA0001 |
| Số ghi s                                      | số: TM03/03             | Nga                  | ày ghi sổ: 3 | ghi sổ: 31/03/2006 Ngày hạch toán: 31/03/200 |      |         |             |          | /03/2006  |        |
|-----------------------------------------------|-------------------------|----------------------|--------------|----------------------------------------------|------|---------|-------------|----------|-----------|--------|
| Ghi chú: Chi dự án bằng tiền mặt tháng 3/2006 |                         |                      |              |                                              |      |         |             |          |           |        |
| Số CT                                         | Số CT Ngày CT Diễn giải |                      | TK Nợ        | TK Nợ TK Nguồn Cấp phát                      |      |         | C-LK-       | Nghiệp   | Số tiền   | Dự án  |
|                                               |                         |                      |              | Có                                           | KP   |         | M/TM        | vų       |           |        |
| C006                                          | 20/03/2006              | Chi lương cho CB thụ | ực 6622      | 1111                                         | NSTW | Dự toán | 1.160-1104- | Thực chi | 4.000.000 | DA0001 |
|                                               |                         | hiện DA bằng TM      |              |                                              |      |         | 10001       |          |           |        |

Nghiệp vụ (2), (5) được nhập liệu trong phần Giao dịch/Thu chi tiền gửi ngân hàng, kho bạc như sau

| Số ghi                                                                  | số: KB01/03 | 3 N                                                     | Ngày ghi sổ: 31/03/2006 |          |             |          |                          | y hạch toán: 31/03/2006 |            |        |  |
|-------------------------------------------------------------------------|-------------|---------------------------------------------------------|-------------------------|----------|-------------|----------|--------------------------|-------------------------|------------|--------|--|
| Ghi chú: Nhận lệnh chi tiền thực hiện CT mục tiêu quốc gia tháng 3/2006 |             |                                                         |                         |          |             |          |                          |                         |            |        |  |
| Số CT                                                                   | Ngày CT     | Diễn giải                                               | TK<br>Nợ                | TK<br>Có | Nguồn<br>KP | Cấp phát | C-LK-<br>M/TM            | Nghiệp vụ               | Số tiền    | Dự án  |  |
| BC01                                                                    | 06/03/2006  | Nhận lệnh chi tiền<br>thực hiện CT mục tiêu<br>quốc gia | 1121<br>1               | 4621     | NSTW        | Lệnh chi | 1.160-<br>1104-110       | Không chọn              | 20.000.000 | DA0001 |  |
| C007                                                                    | 21/03/2006  | Chi mua sắm VTHH<br>thực hiện dự án<br>DA0001           | 6621                    | 1121     | NSTW        | Lệnh chi | 1.160-<br>1104-<br>11001 | Thực chi                | 20.000.000 | DA0001 |  |

Nghiệp vụ (5) thực hiện trong <u>Giao dịch\Kế toán nghiệp vụ khác</u>: Nhấn nút "Quyết toán số dư đầu năm" để chương trình thực hiện việc quyết toán số dư dự án đầu năm.

| Số ghi sổ: NV | K03/03        | Ngà              | y ghi số: | 31/03/2 | 006   |          | Ngày   | hạch toán: 🤇 | 31/03/2006 |        |
|---------------|---------------|------------------|-----------|---------|-------|----------|--------|--------------|------------|--------|
| Ghi chú: Duy  | ệt y quyết tơ | oán kinh phí quả | n lý dự á | in 2005 |       |          |        |              |            |        |
| Số CT         | Ngày CT       | Diễn giải        | TK Nợ     | TK Có   | Nguồn | Cấp      | C-LK-  | Nghiệp vụ    | Số tiền    | Dự án  |
|               |               |                  |           |         | KP    | phát     | M/TM   |              |            |        |
| QTDA2005      | 09/03/2006    | Duyệt y kinh phí | 4621      | 6621    | NSTW  | Dự toán  | 1.160- | Quyết toán   | 20.000.000 | DA0001 |
|               |               | quản lý DA năm   |           |         |       |          | 1104-  |              |            |        |
|               |               | 2005             |           |         |       |          | 10001  |              |            |        |
| QTDA2005      | 09/03/2006    | Duyệt y kinh phí | 4621      | 6622    | NSTW  | Lệnh chi | 1.160- | Quyết toán   | 24.000.000 | DA0001 |
|               |               | thực hiện DA     |           |         |       |          | 1104-  |              |            |        |
|               |               | năm 2005         |           |         |       |          | 11001  |              |            |        |
| QTDA2005      | 09/03/2006    | Duyệt y kinh phí | 4621      | 6622    | NSTW  | Dự toán  | 1.160- | Quyết toán   | 28.000.000 | DA0001 |
|               |               | thực hiện dự án  |           |         |       |          | 1104-  |              |            |        |
|               |               | năm 2005         |           |         |       |          | 14501  |              |            |        |
| QTDA2005      | 09/03/2006    | Duyệt y kinh phí | 4621      | 6622    | NSTW  | Dự toán  | 1.160- | Quyết toán   | 14.000.000 | DA0001 |
|               |               | thực hiện dự án  |           |         |       |          | 1104-  |              |            |        |
|               |               | năm 2005         |           |         |       |          | 14512  |              |            |        |

| Số ghi s                                        | ó: KB02/03 | Ng                                                | Ngày ghi sổ: 31/03/2006 Ngày hạch toán: 31/03/200 |          |             |             |                      |              | 31/03/2006 |        |
|-------------------------------------------------|------------|---------------------------------------------------|---------------------------------------------------|----------|-------------|-------------|----------------------|--------------|------------|--------|
| Ghi chú: Chi thực hiện dự án bằng lệnh chi tiền |            |                                                   |                                                   |          |             |             |                      |              |            |        |
| Số CT                                           | Ngày CT    | Diễn giải                                         | TK<br>Nợ                                          | TK<br>Có | Nguồn<br>KP | Cấp<br>phát | C-LK-<br>M/TM        | Nghiệp<br>vụ | Số tiền    | Dự án  |
| BN01                                            | 13/03/2006 | Chi mua thiết bị thực<br>hiện DA bằng lệnh<br>chi | 6622                                              | 1121     | NSTW        | Lệnh chi    | 1.160-1104-<br>11003 | Thực chi     | 20.000.000 | DA0001 |

Các nghiệp vụ (6), (7) được nhập liệu trong Giao dịch\Thu chi tiền gửi ngân hàng, kho bạc

Chọn Tháng trên thanh công cụ là tháng 4, nghiệp vụ (8) được nhập trong phần Giao dịch Kế toán nghiệp vụ khác như sau:

| Số ghi sổ: NVK01/04 Ngày ghi sổ: 30/04/2006 Ngày hạch toán: 30/04/2006 |            |               |       |       | 0/04/2006 |         |             |            |           |        |
|------------------------------------------------------------------------|------------|---------------|-------|-------|-----------|---------|-------------|------------|-----------|--------|
| Ghi chú: Quyết toán Dự án năm 2006                                     |            |               |       |       |           |         |             |            |           |        |
| Số CT                                                                  | Ngày CT    | Diễn giải     | TK Nợ | TK Có | Nguồn     | Cấp     | C-LK-       | Nghiệp vụ  | Số tiền   | Dự án  |
|                                                                        |            |               |       |       | KP        | phát    | M/TM        |            |           |        |
| QTDA001                                                                | 15/04/2006 | Quyết toán dự | 4621  | 6621  | NSTW      | Dự toán | 1.160-1104- | Quyết toán | 4.000.000 | DA0001 |
|                                                                        |            | án DA0001     |       |       |           |         | 10001       |            |           |        |
| QTDA001                                                                | 15/04/2006 | Quyết toán dự | 4621  | 6622  | NSTW      | Dự toán | 1.160-1104- | Quyết toán | 2.000.000 | DA0001 |
|                                                                        |            | án DA0001     |       |       |           |         | 11001       |            |           |        |

| Số ghi sổ: N                       | Ň          | Ngày ghi sổ: 30/04/2006 Ngày hạch toán: 30/04/2006 |                       |      |       |           | 0/04/2006   |            |            |        |
|------------------------------------|------------|----------------------------------------------------|-----------------------|------|-------|-----------|-------------|------------|------------|--------|
| Ghi chú: Quyết toán Dự án năm 2006 |            |                                                    |                       |      |       |           |             |            |            |        |
| Số CT                              | Ngày CT    | Diễn giải                                          | TK Nợ TK Có Nguồn Cấp |      | C-LK- | Nghiệp vụ | Số tiền     | Dự án      |            |        |
|                                    |            |                                                    |                       |      | KP    | phát      | M/TM        |            |            |        |
| QTDA001                            | 15/04/2006 | Quyết toán dự                                      | 4621                  | 6622 | NSTW  | Lệnh chi  | 1.160-1104- | Quyết toán | 20.000.000 | DA0001 |
|                                    |            | án DA0001                                          |                       |      |       |           | 11003       |            |            |        |

Lưu ý: Cuối tháng người sử dụng phải vào <u>Giao dịch\Tiếp nhận, rút DTKP</u> nhấn nút "Tự động ghi đồng thời" Hệ thống tự động hạch toán bút toán Có TK 0091 (bút toán đồng thời với Có TK 4621).

| Số gl                                                              | ni số: DTKI | P01/03               | Ngày ghi sổ | gày ghi sổ: 31/03/2006 |      |       |         | Ngày h    | gày hạch toán: 31/03/2006 |           |        |  |
|--------------------------------------------------------------------|-------------|----------------------|-------------|------------------------|------|-------|---------|-----------|---------------------------|-----------|--------|--|
| Ghi chú: Tình hình rút, chuyển khoản DTKP tại kho bạc tháng 3/2006 |             |                      |             |                        |      |       |         |           |                           |           |        |  |
| Số                                                                 | Ngày CT     | Diễn giải            | Т           | ſK                     | ТК   | Nguồn | Cấp     | C - LK -  | Nghiệp vụ                 | Số tiền   | Dự án  |  |
| СТ                                                                 |             |                      | Ν           | Ŋġ                     | Có   | KP    | phát    | M/TM      |                           |           |        |  |
| T006                                                               | 05/03/2006  | Rút thực chi DTKP th | ực hiện     |                        | 0091 | NSTW  | Dự toán | 1.160 -   | Không chọn                | 4.000.000 | DA0001 |  |
|                                                                    |             | dự án về nhập quỹ TM | 1           |                        |      |       |         | 1104 -100 |                           |           |        |  |
| T006                                                               | 05/03/2006  | Rút thực chi DTKP th | ực hiện     |                        | 0091 | NSTW  | Dự toán | 1.160 -   | Không chọn                | 2.000.000 | DA0001 |  |
|                                                                    |             | dự án về nhập quỹ TN | 1           |                        |      |       |         | 1104 -110 |                           |           |        |  |

Xem báo cáo trong <u>Tệp\In báo cáo.</u>

# Bài tập số 03 - Bài tập phần vật tư, hàng hoá

I. Số liệu

## 1. Số dư đầu năm:

### a. Số dư của một số tài khoản đầu năm:

| STT | Số hiệu | Tên TK                       | Chương | Số tiền   |
|-----|---------|------------------------------|--------|-----------|
|     | TK      |                              |        |           |
| 1.  | 152     | Vật liệu                     | 2.022  | 2.890.000 |
| 2.  | 153     | Công cụ                      | 2.022  | 6.760.000 |
| 3.  | 3371    | Vật tư, hàng hoá tồn kho     | 2.022  | 9.650.000 |
| 4.  | 005     | Dụng cụ lâu bền đang sử dụng | 2.022  | 850.000   |

### b. Vật tư, hàng hoá, CCDC tồn đầu năm:

| Kho                 | Loại           | Vật tư chi tiết   | Đơn vị | Số lượng | Giá trị   |
|---------------------|----------------|-------------------|--------|----------|-----------|
|                     |                | Giấy in Bãi Bằng  | Ram    | 50       | 1.250.000 |
| Kho vật liệu        | Văn phòng phẩm | Giấy in Đài Loan  | Ram    | 30       | 1.200.000 |
|                     |                | Bút bi Thiên Long | Chiếc  | 400      | 440.000   |
| Kho công cụ dụng cụ | Phích nước     | Phích nước TQ     | Chiếc  | 20       | 800.000   |
|                     | Bàn làm việc   | Bàn gỗ            | Chiếc  | 8        | 950.000   |
|                     |                | Bàn máy vi tính   | Chiếc  | 3        | 1.050.000 |

| Kho | Loại | Vật tư chi tiết | Đơn vị | Số lượng | Giá trị   |
|-----|------|-----------------|--------|----------|-----------|
|     |      | Quạt bàn        | Chiếc  | 15       | 3.000.000 |
|     | Quạt | Quạt trần       | Chiếc  | 8        | 960.000   |

Công cụ dụng cụ đang sử dụng đầu năm tại các phòng ban như sau:

| Phòng ban      | Mã CCDC  | Tên CCDC              | Đơn vị | Số lượng | Giá trị |
|----------------|----------|-----------------------|--------|----------|---------|
| Phòng giám đốc | 100303VT | Bàn máy vi tính       | Chiếc  | 01       | 350.000 |
| Phòng kế toán  | 100301TQ | Phích nước Trung Quốc | Chiếc  | 02       | 80.000  |
|                | 100303BG | Bàn gỗ                | Chiếc  | 03       | 300.000 |
|                | 100302QT | Quạt trần             | Chiếc  | 01       | 120.000 |

## 2. Số liệu phát sinh:

Trong quí I/2006 đơn vị có phát sinh một số nghiệp vụ nhập, xuất kho VTHH, CCDC như sau:

1. Phiếu nhập kho số N001, Ngày ghi số: 12/02/2006 mua hàng của Công ty H chưa trả tiền một số VTHH gồm:

- o Giấy Bãi Bằng: Số lượng 30 Ram; Đơn giá 24.000/ram
- o Bút bi: Số lượng 500 chiếc; Đơn giá 1 500/chiếc

2. Phiếu nhập kho số N002, Ngày ghi sổ: 14/02/2006 nhận kinh phí bằng VTHH: NS tỉnh; Chương 2.022; LK 1301; Mục 110; Nhập kho CCDC:

Âm chén Trung Quốc: Số lượng 10 bộ; Đơn giá: 30.000/bộ

Âm chén Hải Dương: Số lượng 15 bộ; Đơn giá: 50.000/bộ

3. Phiếu xuất số X001, Ngày ghi sổ: 14/02/2006 xuất kho vật liệu cho phòng kế toán với các vật tư chi tiết như sau:

- Giấy Bãi Bằng: Số lượng 10 ram
- o Giấy Đài Loan: Số lượng 6 ram
- o Bút bi: Số lượng 40 chiếc
- 4. Phiếu xuất số X002, Ngày ghi sổ: 15/02/2006 xuất kho CCDC cho phòng kế toán gồm có:
  - Âm chén Trung Quốc: Số lượng 1 bộ
  - Âm chén Hải Dương: Số lượng 1 bộ
- 5. Phiếu xuất kho số X003, Ngày ghi sổ: 22/02/2006 xuất kho CCDC cho phòng tổ chức hành chính gồm có:
  - Phích nước Trung Quốc: Số lượng 02 chiếc
  - Bàn gỗ: Số lượng 03 chiếc
  - Quạt bàn: Số lượng 03 chiếc

6. Ngày ghi sổ: 28/02/2006 Phòng TCHC báo hỏng 01 phích nước Trung Quốc, chứng từ BH01/2006 đã xác nhận ghi giảm 01 phích nước TQ cho phòng TCHC, giá trị là 40.000đ.

7. Ngày ghi sổ: 28/02/2006 phòng kế toán báo hỏng 01 bộ ấm chén Trung Quốc, chứng từ BH02/2006 đã xác nhận ghi giảm 01 bộ ấm chén TQ cho phòng kế toán, giá trị là: 30.000đ.

# Yêu cầu

Sau khi nhập xong số liệu phần Vật tư hàng hoá kế toán xem và in được các chứng từ, các báo cáo, sổ sách sau:

- Phiếu nhập kho.
- Phiếu xuất kho.
- Chứng từ tăng, giảm CCDC.
- Báo cáo tồn kho.
- Sổ chi tiết vật tư hàng hóa.
- Báo cáo tồn tại tất cả các kho.
- Sổ cái TK 152.
- Sổ theo dõi CCDC tại nơi sử dụng.
- Báo cáo tình hình tăng giảm CCDC.
- Sổ chi tiết chi hoạt động Mục 110

# II. Hướng dẫn:

# 1. Số dư đầu năm:

Khai báo vật tư hàng hoá tồn kho đầu năm tuần tự theo các bước sau:

- Khai báo các kho VTHH trong Khai báo\Vật tư\Kho vật tư...
- Khai báo loại VTHH, CCDC trong Khai báo\Vật tư\Loại vật tư...
- Khai báo VTHH chi tiết trong Khai báo\Vật tư\Vật tư chi tiết...
- Đăng ký kho quản lý từng vật tư, hàng hoá chi tiết trong Khai báo\Vật tư\Đăng ký vật tư...
- Nhập số lượng và giá trị tồn đầu năm cho từng VTHH chi tiết theo kho trong Khai báo\Vật tư\Tồn kho đầu năm.
- Khai báo phòng ban sử dụng CCDC đầu năm trong Khai báo\Phòng ban.
- Đăng ký CCDC đang sử dụng tại các phòng ban trong phần Khai báo\Vật tư\Đăng ký CCDC.
- Khai báo số lượng và giá trị CCDC đầu năm đang sử dụng ở các phòng ban trong Khai báo\Vật tư\CCDC đầu năm tại các phòng ban

## 2. Nhập số liệu phát sinh trong năm.

- Khai báo thêm loại ấm chén trong phần Khai báo\Vật tư\Loại VTHH
- Khai báo thêm vật tư ấm chén Hải Dương thuộc loại ấm chén trong phần Khai báo\Vật tư\Vật tư chi tiết.
- ➤ Vào Quản trị\Tuỳ chọn hệ thống đánh dấu √ phần "Tự động điền diễn giải nhập, xuất"

Các kho, loại VTHH, VTHH chi tiết trong bài tập khi khai báo được mã hoá chi tiết như sau:

| Mã  | Tên kho             | Mã   | Tên loại        | Mã loại | Tên loại     | Mã VT chi tiết | Tên VT chi tiết       |
|-----|---------------------|------|-----------------|---------|--------------|----------------|-----------------------|
| kho |                     | loại |                 |         |              |                |                       |
| 001 | Kho vật liệu        | 1001 | Văn phòng phẩm  | 100101  | Giấy in      | 100101BBA4     | Giấy in Bãi Bằng      |
|     |                     |      |                 |         |              | 100101DLA4     | Giấy in Đài Loan      |
|     |                     |      |                 | 100102  | Bút bi       | 100102BBTL     | Bút bi Thiên Long     |
| 002 | Kho công cụ dụng cụ | 1003 | Công cụ dụng cụ | 100301  | Phích nước   | 100301TQ       | Phích nước Trung Quốc |
|     |                     |      |                 | 100302  | Quạt         | 100302QB       | Quạt bàn              |
|     |                     |      |                 |         |              | 100302QT       | Quạt trần             |
|     |                     |      |                 | 100303  | Bàn làm việc | 100303BG       | Bàn gỗ                |
|     |                     |      |                 |         |              | 100303VT       | Bàn máy vi tính       |
|     |                     |      |                 | 100304  | ấm chén      | 100304TQ       | ấm chén Trung Quốc    |
|     |                     |      |                 |         |              | 100304HD       | ấm chén Hải Dương     |

V o <u>Tệp\Ngày hạch toán</u> chọn ngày hạch toán là: 28/02/2006

Các nghiệp vụ nhập kho VTHH được thực hiện trong Giao dịch Nhập vật tư, hàng hóa như sau

| Số ghi sổ: NK01/02 Ngày ghi sổ 28/02/2006 |            |            |        |                     | Ngày hạch toán 28/02/2006 |      |       |     |        |            |       |  |
|-------------------------------------------|------------|------------|--------|---------------------|---------------------------|------|-------|-----|--------|------------|-------|--|
| Ghi chú: Nhập VTHH tháng 2/2006           |            |            |        |                     |                           |      |       |     |        |            |       |  |
| Số CT                                     | Ngày CT    | Vật tư     | Mã kho | i kho DG TK Nợ TK C |                           |      |       | SL  | ÐG     | Thành tiền | ÐΤ    |  |
| N001                                      | 12/02/2006 | 100101BBA4 | 001    |                     | 152                       | 3311 | 2.022 | 30  | 24.000 | 720.000    | H_CTY |  |
| N001                                      | 12/02/2006 | 100102BBTL | 001    |                     | 152                       | 3311 | 2.022 | 500 | 1.500  | 750.000    | H_CTY |  |

| Số ghi                                        | số: NK02/02 |          | ]   | Ngày ghi sổ: 28/02/2006 |     |       |         |          |       | Ngày hạch toán 28/02/2006 |       |    |        |         |  |
|-----------------------------------------------|-------------|----------|-----|-------------------------|-----|-------|---------|----------|-------|---------------------------|-------|----|--------|---------|--|
| Ghi chú: Nhận kinh phí bằng VTHH tháng 2/2006 |             |          |     |                         |     |       |         |          |       |                           |       |    |        |         |  |
| Số CT                                         | Ngày CT     | Vật tư   | Mã  | D                       | ТК  | ТК    | Nguồn   | СР       | С     | LK                        | M/TM  | SL | ÐG     | Thành   |  |
|                                               |             |          | kho | G                       | Nợ  | Có    | КР      |          |       |                           |       |    |        | tiền    |  |
| N002                                          | 14/02/2006  | 100304TQ | 002 |                         | 153 | 46121 | NS Tỉnh | Hiện vật | 2.022 | 1301                      | 11003 | 10 | 30.000 | 300.000 |  |
| N002                                          | 14/02/2006  | 100304HD | 002 |                         | 153 | 46121 | NS Tỉnh | Hiện vật | 2.022 | 1301                      | 11003 | 15 | 50.000 | 750.000 |  |

Phiếu xuất kho được thực hiện trong Giao dịch\Xuất vật tự, hàng hoá

| Số ghi sổ: XK01/02 Ngày ghi sổ: 28/02/2006 |                                 |            |           |    | Ngà   | Ngày hạch toán 28/02/2006 |              |         |       |      |       |    |    |          |
|--------------------------------------------|---------------------------------|------------|-----------|----|-------|---------------------------|--------------|---------|-------|------|-------|----|----|----------|
| Ghi ch                                     | Ghi chú: Xuất VTHH tháng 2/2006 |            |           |    |       |                           |              |         |       |      |       |    |    |          |
| Số CT                                      | Ngày CT                         | Vật tư     | Mã<br>kho | DG | TK Nợ | TK<br>Có                  | Ngân<br>sách | СР      | С     | LK   | M/ TM | SL | ÐG | ÐVSD     |
| X001                                       | 14/02/2006                      | 100101BBA4 | 001       |    | 66121 | 152                       | NS Tỉnh      | Dự toán | 2.022 | 1301 | 11001 | 10 |    | Phòng KT |
| X001                                       | 14/02/2006                      | 100101DLA4 | 001       |    | 66121 | 152                       | NS Tỉnh      | Dự toán | 2.022 | 1301 | 11001 | 06 |    | Phòng KT |

| Số ghi :                        | sổ: XK01/02 |            |     | Ngày ghi sổ: 28/02/2006 |       |          |              |         | Ngà   | Ngày hạch toán 28/02/2006 |       |    |    |          |  |
|---------------------------------|-------------|------------|-----|-------------------------|-------|----------|--------------|---------|-------|---------------------------|-------|----|----|----------|--|
| Ghi chú: Xuất VTHH tháng 2/2006 |             |            |     |                         |       |          |              |         |       |                           |       |    |    |          |  |
| Số CT Ngày CT Vật tư Mã         |             |            | Mã  | DG                      | TK Nợ | TK<br>Cá | Ngân<br>sách | СР      | С     | LK                        | M/ TM | SL | ÐG | ÐVSD     |  |
|                                 |             |            | кио |                         |       | CU       | sach         |         |       |                           |       |    |    |          |  |
| X001                            | 14/02/2006  | 100102BBTL | 001 |                         | 66121 | 152      | NS Tỉnh      | Dự toán | 2.022 | 1301                      | 11001 | 40 |    | Phòng KT |  |

| Số ghi | Số ghi sổ: XK02/02                  |          |     |    | y ghi số: | 28/02 | Ngày hạch toán 28/02/2006 |          |       |      |       |    |    |          |
|--------|-------------------------------------|----------|-----|----|-----------|-------|---------------------------|----------|-------|------|-------|----|----|----------|
| Ghi ch | Ghi chú: Xuất kho CCDC tháng 2/2006 |          |     |    |           |       |                           |          |       |      |       |    |    |          |
| Số CT  | Ngày CT                             | Vật tư   | Mã  | DG | TK Nợ     | ТК    | Nguồn KP                  | СР       | C     | LK   | M/TM  | SL | ÐG | ÐVSD     |
|        |                                     |          | kho |    |           | Có    |                           |          |       |      |       |    |    |          |
| X002   | 15/02/2006                          | 100304TQ | 002 | ]  | 66121     | 153   | NS Tỉnh                   | Hiện vật | 2.022 | 1301 | 11003 | 01 |    | Phòng KT |
| X002   | 15/02/2006                          | 100304HD | 002 |    | 66121     | 153   | NS Tỉnh                   | Hiện vật | 2.022 | 1301 | 11003 | 01 |    | Phòng KT |
| X003   | 22/02/2006                          | 100301TQ | 002 |    | 66121     | 153   | NS Tỉnh                   | Dự toán  | 2.022 | 1301 | 11003 | 02 |    | Phòng    |
|        |                                     |          |     |    |           |       |                           |          |       |      |       |    |    | ТСНС     |
| X003   | 22/02/2006                          | 100303BG | 002 |    | 66121     | 153   | NS Tỉnh                   | Dự toán  | 2.022 | 1301 | 11003 | 03 |    | Phòng    |
|        |                                     |          |     |    |           |       |                           |          |       |      |       |    |    | ТСНС     |
| X003   | 22/02/2006                          | 100302QB | 002 |    | 66121     | 153   | NS Tỉnh                   | Dự toán  | 2.022 | 1301 | 11003 | 03 |    | Phòng    |
|        |                                     |          |     |    |           |       |                           |          |       |      |       |    |    | ТСНС     |

Vào menu Tệp chọn ngày hạch toán là 28/02/2006, thực hiện thao tác tính giá xuất dùng trong Tổng hợp\Tính giá xuất dùng vật tư hàng hóa.

- Đối với những vật tư hàng hoá thuộc loại CCDC khi xuất kho sử dụng phải đồng thời hạch toán TK ngoài bảng 005 ghi tăng CCDC tại nơi sử dụng.
- Vào phần <u>Giao dịch\Công cụ dụng cụ</u> nhấn nút "Tự động ghi tăng" hệ thống tự động hạch toán Nợ 005 cho các bút toán xuất sử dụng CCDC như sau:

| Số ghi s | số: CCDC01                                   | /02                      | Ngày ghi sổ: 28          | /02/2 | 006 |          |    | Ngày hạ | ch toán 2 | 8/02/2006 |            |
|----------|----------------------------------------------|--------------------------|--------------------------|-------|-----|----------|----|---------|-----------|-----------|------------|
| Ghi chứ  | hi chú: Tình hình ghi tăng CCDC tháng 2/2006 |                          |                          |       |     |          |    |         |           |           |            |
| Số CT    | Ngày CT                                      | D                        | )iễn giải                | ТК    | ТК  | Mã CCDC  | SL | ÐG      | Nguồn     | С         | ÐVSD       |
|          |                                              |                          |                          | Nợ    | Có  |          |    |         | KP        |           |            |
| X002     | 15/02/2006                                   | Ghi tăng ấi<br>Quốc thán | m chén Trung<br>g 2/2006 | 005   |     | 100304TQ | 01 | 30.000  | NS Tỉnh   | 2.022     | Phòng KT   |
| X002     | 15/02/2006                                   | Ghi tăng ấi<br>Dương thá | m chén Hải<br>ng 2/2006  | 005   |     | 100304HD | 01 | 50.000  | NS Tỉnh   | 2.022     | Phòng KT   |
| X003     | 22/02/2006                                   | Ghi tăng p<br>tháng 2/20 | hích nước TQ<br>06       | 005   |     | 100301TQ | 02 | 40.000  | NS Tỉnh   | 2.022     | Phòng TCHC |
| X003     | 22/02/2006                                   | Ghi tăng b<br>2/2006     | àn gỗ tháng              | 005   |     | 100303BG | 03 | 118 750 | NS Tỉnh   | 2.022     | Phòng TCHC |
| X003     | 22/02/2006                                   | Ghi tăng q<br>2/2006     | uạt bàn tháng            | 005   |     | 100302QB | 02 | 200.000 | NS Tỉnh   | 2.022     | Phòng TCHC |

| Thêm r   | hêm mới chứng từ ghi số để nhập chứng từ ghi giảm công cụ dụng cụ tại nơi sử dụng (Nghiệp vụ số 6, 7). |                                            |      |     |          |                           |        |         |       |               |  |  |
|----------|----------------------------------------------------------------------------------------------------|--------------------------------------------|------|-----|----------|---------------------------|--------|---------|-------|---------------|--|--|
| Số ghi s | số: CCDC02                                                                                             | /02 Ngày ghi số: 28/02/                    | 2006 |     |          | Ngày hạch toán 28/02/2006 |        |         |       |               |  |  |
| Ghi chu  | hi chú: Tình hình ghi giảm CCDC tháng 2/2006                                                           |                                            |      |     |          |                           |        |         |       |               |  |  |
| Số CT    | Ngày CT                                                                                                | Diễn giải                                  | ТК   | ТК  | Mã CCDC  | SL                        | ÐG     | Nguồn   | С     | ÐVSD          |  |  |
|          |                                                                                                    |                                            | Nợ   | Có  |          |                           |        | KP      |       |               |  |  |
| BH01     | 28/02/2006                                                                                             | Phòng TCHC báo hỏng 01<br>phích nước TQ    |      | 005 | 100301TQ | 01                        | 40.000 | NS Tỉnh | 2.022 | Phòng TCHC    |  |  |
| BH02     | 28/02/2006                                                                                             | Phòng kế toán báo hỏng 01 bộ<br>ấm chén TQ |      | 005 | 100304TQ | 01                        | 30.000 | NS Tỉnh | 2.022 | Phòng kế toán |  |  |

Xem báo cáo trong Tệp\In báo cáo.

# Bài tập số 04 - Bài tập phần Tài sản cố định

## I. Số liệu.

# 1. Số dư đầu năm:

Số dư một số tài khoản liên quan tới TSCĐ

| STT | Số hiệu TK | Tên TK                            | Chương | Số tiền     |
|-----|------------|-----------------------------------|--------|-------------|
| 1.  | 2112       | Máy móc thiết bị                  | 2.022  | 12.000.000  |
| 2.  | 2113       | Phương tiện vận tải truyền dẫn    | 2.022  | 610.000.000 |
| 3.  | 2141       | Hao mòn TSCĐ hữu hình             | 2.022  | 160.400.000 |
| 4.  | 466        | Nguồn kinh phí đã hình thành TSCĐ | 2.022  | 461.600.000 |

Danh sách tài sản cố định đầu năm

| Mã             | OTOTAI01            | ΤΟΥΟΤΑ01               | MVTASIAN01                   |  |  |  |
|----------------|---------------------|------------------------|------------------------------|--|--|--|
| Loại           | Ô tô tải dưới 2 tấn | Ô tô 4 chỗ ngồi        | Máy vi tính                  |  |  |  |
| Tên            | Ô tô tải số 01      | Ô tô TOYOTA 4 chỗ ngồi | Máy vi tính Đông Nam á số 01 |  |  |  |
| Ngày mua       | 01/01/2003          | 01/01/2004             | 01/01/2004                   |  |  |  |
| Ngày khấu hao  | 01/01/2003          | 01/01/2004             | 01/01/2004                   |  |  |  |
| Ngày sử dụng   | 01/01/2003          | 01/01/2004             | 01/01/2004                   |  |  |  |
| Tỷ lệ khấu hao | 10 %                | 10%                    | 10 %                         |  |  |  |

| Mã                  | OTOTAI01                 | ΤΟΥΟΤΑ01              | MVTASIAN01            |
|---------------------|--------------------------|-----------------------|-----------------------|
| Số năm sử dụng      | 10 năm.                  | 10 năm                | 10 năm                |
| Nguyên giá          | 360.000.000đ             | 250.000.000đ          | 12.000.000            |
| Trạng thái hiện nay | Đang sử dụng             | Đang sử dụng          | Đang sử dụng          |
| Bút toán khấu hao   | Nợ TK 466/ Có TK 2141    | Nợ TK 466/ Có TK 2141 | Nợ TK 466/ Có TK 2141 |
| Đơn vị sử dụng      | Phòng Tổ chức hành chính | Phòng giám đốc        | Phòng Kế toán         |
| TK nguyên giá       | 2113                     | 2113                  | 2112                  |
| Chương NS           | 2.022                    | 2.022                 | 2.022                 |

## 2. Số liệu phát sinh:

Trong năm 2006 có phát sinh một số nghiệp vụ kế toán TSCĐ như sau:

- Ngày 15/03/2006, đơn vị nhận được giấy giao DTKP Nguồn NS Tỉnh, Chương 2.022, Loại khoản 1301 trong đó mục 145 số tiền tháng 3 là: 50.000.000đ; Mục 118 là: 45.000.000đ.
- Ngày 16/03/2006, kế toán rút DTKP về quỹ tiền mặt Phiếu thu số T007, số tiền là 75.000.000đ trong đó loại khoản 1301, Tiểu mục 14512 số tiền: 35.000.000đ; Tiểu mục 11802 số tiền là: 40.000.000đ.
- Ngày 17/03/2006 nhận kinh phí bằng TSCĐ: NS tỉnh, Chương 2.022, Loại khoản 1301.

#### Bài tập thực hành phần mềm kế toán MISA Mimosa 2006

## Thông tin chi tiết như sau:

| Mã                  | TOYOTA801                    |
|---------------------|------------------------------|
| Loại                | Xe ô tô từ 5 đến 10 chỗ ngồi |
| Tên                 | ô tô TOYOTA 08 chỗ ngồi      |
| Ngày mua            | 17/03/2006                   |
| Ngày khấu hao       | 01/01/2007                   |
| Ngày sử dụng        | 17/03/2006                   |
| Tỷ lệ khấu hao      | 10%                          |
| Số năm sử dụng      | 10                           |
| Nguyên giá          | 300.000.000                  |
| Trạng thái hiện nay | Đang sử dụng                 |
| TK nguyên giá       | 2113                         |
| Bút toán khấu hao   | Nợ TK 466/ Có TK 2141        |
| Đơn vị sử dụng      | Phòng Giám đốc               |

3. Ngày 21/03/2006 mua 2 máy vi tính của Cty H chưa trả tiền người bán với các thông tin chi tiết về TSCĐ như sau:

| Mã                  | MVTIBM01              | MVTASIAN02                   |
|---------------------|-----------------------|------------------------------|
| Loại                | Máy vi tính           | Máy vi tính                  |
| Tên                 | Máy vi tính IBM số 01 | Máy vi tính Đông Nam á số 02 |
| Đơn vị sử dụng      | Phòng Kế toán         | Phòng Tổ chức hành chính.    |
| Trạng thái hiện nay | Đang sử dụng.         | Đang sử dụng.                |

| Nguyên giá        | 20.000.000đ            | 12.000.000đ            |
|-------------------|------------------------|------------------------|
| Ngày mua          | 21/03/2006             | 21/03/2006             |
| Ngày sử dụng      | 21/03/2006             | 21/03/2006             |
| Ngày khấu hao     | 01/01/2007             | 01/01/2007.            |
| Tỷ lệ khấu hao    | 10%                    | 10%                    |
| Số năm sử dụng    | 10 năm.                | 10 năm.                |
| Bút toán khấu hao | Nợ TK 466/ Có TK 2141. | Nợ TK 466/ Có TK 2141. |

4. Ngày 18/03/2006, đơn vị thanh lý máy vi tính Đông Nam á số 01 của phòng kế toán với giá trị đã hao mòn là 3 600.000đ và giá trị còn lại là 8.400.000đ. Bán thu tiền mặt phiếu thu T008, ngày 18/03/2006 số tiền 5.800.000đ.

5. Ngày 25/03/2006 đơn vị tiến hành sửa chữa ô tô tải số 01 (Mã số OTOTAI01) tổng chi phí hết 30.000.000đ, chi bằng tiền mặt Phiếu chi số C007.

6. Ngày 25/03/2006, phiếu chi C008 chi trả tiền mua TSCĐ cho Công ty H.

7. Ngày 31/03/2006 Biên bản số 01/2006 xác nhận hoàn thành việc sửa chữa lớn TSCĐ đưa ô tô tải số 01 vào sử dụng với Nguyên giá mới là 390.000.000đ (Tăng 30.000.000đ so với nguyên giá cũ). Thời gian sử dụng còn lại được đánh giá là: 10 năm (tăng 03 năm so với thời gian sử dụng đã đăng ký ban đầu)

8. Ngày 31/12/2006, tính khấu hao cho các TSCĐ còn đang sử dụng tại đơn vị.

## Yêu cầu

Sau khi nhập xong số liệu tài sản cố định in được các chứng từ, sổ sách báo cáo sau:

• Chứng từ ghi tăng TSCĐ.

#### Bài tập thực hành phần mềm kế toán MISA Mimosa 2006

- Chứng từ ghi giảm TSCĐ.
- Chứng từ khấu hao TSCĐ.
- Báo cáo tình hình tăng, giảm TSCĐ.
- Bảng cân đối TK (dòng TK211, TK214, TK466).
- Bảng tính hao mòn TSCĐ.
- Bảng chi tiết TSCĐ.
- Danh sách TSCĐ tại nơi sử dụng.
- Danh sách TSCĐ đã thanh lý, nhượng bán,
- Sổ tài sản cố định.
- Sổ ghi tăng TSCĐ.
- Sổ ghi giảm TSCĐ.
- Sổ cái một số TK: TK211, TK214, TK466...

## II. Hướng dẫn:

## 1. Số dư đầu năm:

Khai báo danh sách TSCĐ đầu năm theo trình tự:

- Khai báo đơn vị sử dụng tài sản cố định trong <u>Khai báo\Phòng ban</u>: Phòng Giám đốc, Phòng Tổ chức hành chính, Phòng Kế toán.

| Mã phòng ban | Tên phòng ban            |  |  |  |  |  |
|--------------|--------------------------|--|--|--|--|--|
| PGD          | Phòng Giám đốc           |  |  |  |  |  |
| РКТ          | Phòng kế toán            |  |  |  |  |  |
| РНС          | Phòng Tổ chức hành chính |  |  |  |  |  |

Các phòng ban trong bài tập này được mã hoá như sau:

Khai báo thông tin chi tiết của từng tài sản cố định đầu năm trong Khai báo\Tài sản cố định.

## Nhập số liệu phát sinh

Nhập thông tin DTKP được giao trong phần Giao dịch\Tiếp nhận/Rút kinh phí cấp theo dự toán....

| Số ghi sổ: DTKP02/03           | Ngày ghi sổ: 31/03/2006 |
|--------------------------------|-------------------------|
| Ghi chú: DTKP số 04 quý I/2006 |                         |

#### Bài tập thực hành phần mềm kế toán MISA Mimosa 2006

| Số CT | Ngày CT    | Diễn giải          | ТК   | ТК | Nguồn   | Cấp     | С     | LK   | <b>M</b> / | Nghiệp vụ  | Số tiền    |
|-------|------------|--------------------|------|----|---------|---------|-------|------|------------|------------|------------|
|       |            |                    | Nợ   | Có | KP      | phát    |       |      | ТМ         |            |            |
| TB04  | 15/03/2006 | DTKP số TB04 quý I | 0081 |    | NS Tỉnh | Dự toán | 2.022 | 1301 | 145        | Không chọn | 50.000.000 |
| TB04  | 15/03/2006 | DTKP số TB04 quý I | 0081 |    | NS Tỉnh | Dự toán | 2.022 | 1301 | 118        | Không chọn | 45.000.000 |

Nhập phiếu thu T007 ngày 16/03/2006 trong phần Giao dịch\Thu chi tiền mặt tại quỹ như sau:

| Số ghi                                                  | số: TM04/03 | 3                                   | Ngày gh | i số: 31/ | /03/2006 |      |       |      |       |          |            |
|---------------------------------------------------------|-------------|-------------------------------------|---------|-----------|----------|------|-------|------|-------|----------|------------|
| Ghi chú: Nhận DTKP hoạt động bằng tiền mặt tháng 3/2006 |             |                                     |         |           |          |      |       |      |       |          |            |
| Số CT                                                   | Ngày CT     | Diễn giải                           | TK      | TK Có     | Nguồn    | Cấp  | С     | LK   | М/    | Nghiệp   | Số tiền    |
|                                                         |             |                                     | Nợ      |           | KP       | phát |       |      | ТМ    | vụ       |            |
| T007                                                    | 16/03/2006  | Rút thực chi DTKP<br>về nhập quỹ TM | 1111    | 46121     | NS Tỉnh  | DTKP | 2.022 | 1301 | 14512 | Thực chi | 35.000.000 |
| T007                                                    | 16/03/2006  | Rút thực chi DTKP<br>về nhập quỹ TM | 1111    | 46121     | NS Tỉnh  | DTKP | 2.022 | 1301 | 11802 | Thực chi | 40.000.000 |

Nghi p v (3): Khai bỏo thụng tin v TSCc c p (TSC mó TOYOTA801) trong ph n Khai bảo\Tài sản cốđịnh

Đồng thời ghi tăng TSCĐ trong phần Giao dịch\Ghi tăng TSCĐ

| Số ghi sổ: GTTS01/03                | Ngày ghi sổ: 31/03/2006 |
|-------------------------------------|-------------------------|
| Ghi chú: Ghi tăng TSCĐ tháng 3/2006 | )                       |

| TSCĐ      | Số   | Ngày CT    | Diễn giải           | ТК    | ТК    | Nguồn   | Cấp      | C-LK-       | Nghiệp | Số tiền     |
|-----------|------|------------|---------------------|-------|-------|---------|----------|-------------|--------|-------------|
|           | СТ   |            |                     | Nợ    | Có    | КР      | phát     | M/TM        | Vụ     |             |
| TOYOTA801 | GT01 | 17/03/2006 | Ghi tăng nguyên giá | 2113  | 46121 | NS Tỉnh | Hiện vật | 2.022-      | Không  | 300.000.000 |
|           |      |            | TSCĐ                |       |       |         |          | 1301-       | chọn   |             |
|           |      |            |                     |       |       |         |          | 14502       |        |             |
| TOYOTA801 | GT01 | 17/03/2006 | Ghi tăng nguồn hình | 66121 | 466   | NS Tỉnh | Hiện vật | 2.022-1301- | Không  | 300.000.000 |
|           |      |            | thành TSCĐ          |       |       |         |          | 14502       | chọn   |             |

Nghi p v (4): Khai bỏo thụng tin v TSC mua m i (TSC mó MVTIBM01, MVTAISAN02) trong ph n <u>Khai báo\Tài sản cố định</u>

Đồng thời ghi tăng TSCĐ trong Giao dịch\Ghi tăng TSCĐ:

| Số ghi sổ:   | Số ghi sổ: GTTS02/03 |            |                                  |        |      | Ngày ghi sổ: 31/03/2006 |          |           |            |       |  |  |  |  |
|--------------|----------------------|------------|----------------------------------|--------|------|-------------------------|----------|-----------|------------|-------|--|--|--|--|
| Ghi chú:     | Ghi tă               | ing TSCĐ t |                                  |        |      |                         |          |           |            |       |  |  |  |  |
| TSCĐ         | Số                   | Ngày CT    | Diễn giải                        | TK Nợ  | ТК   | Nguồn KP                | C-LK-    | Nghiệp vụ | Số tiền    | Đối   |  |  |  |  |
|              | СТ                   |            |                                  |        | Có   |                         | M/TM     |           |            | tượng |  |  |  |  |
| MVT<br>IDM01 | GT02                 | 21/03/2006 | Ghi tăng máy vi tín<br>IPM cá 01 | nh2112 | 3311 | Không chọn              | 2.022-   | Không     | 20.000.000 | H_CTY |  |  |  |  |
| IDIVIUI      |                      |            |                                  |        |      |                         | 1501-145 | CHỘH      |            |       |  |  |  |  |
| MVT          | GT03                 | 21/03/2006 | Ghi tăng nguồn hình              | 66121  | 466  | NS Tỉnh                 | 2.022-   | Không     | 20.000.000 |       |  |  |  |  |
| IBM01        |                      |            | thành máy vi tính IBM            |        |      |                         | 1301-    | chọn      |            |       |  |  |  |  |
|              |                      |            | số 01                            |        |      |                         | 14512    |           |            |       |  |  |  |  |

| Số ghi sổ: | Số ghi sổ: GTTS02/03 |             |                      |       | Ngày ghi sổ: 31/03/2006 |            |          |           |            |       |  |  |  |
|------------|----------------------|-------------|----------------------|-------|-------------------------|------------|----------|-----------|------------|-------|--|--|--|
| Ghi chú:   | Ghi tă               | ing TSCĐ tl | háng 3/2006          |       |                         |            |          |           |            |       |  |  |  |
| TSCĐ       | Số                   | Ngày CT     | Diễn giải            | TK Nợ | ТК                      | Nguồn KP   | C-LK-    | Nghiệp vụ | Số tiền    | Đối   |  |  |  |
|            | СТ                   |             |                      |       | Có                      |            | M/TM     |           |            | tượng |  |  |  |
| MVT        | GT02                 | 21/03/2006  | Ghi tăng máy vi tính | 2112  | 3311                    | Không chọn | 2.022-   | Không     | 12.000.000 | H_CTY |  |  |  |
| ASIAN02    |                      |             | ASIAN số 02          |       |                         |            | 1301-145 | chọn      |            |       |  |  |  |
| MVT        | GT03                 | 21/03/2006  | Ghi tăng nguồn hình  | 66121 | 466                     | NS Tỉnh    | 2.022-   | Không     | 12.000.000 |       |  |  |  |
| ASIAN02    |                      |             | thành máy vi tính    |       |                         |            | 1301-    | chọn      |            |       |  |  |  |
|            |                      |             | ASIAN số 02          |       |                         |            | 14512    |           |            |       |  |  |  |

#### Bài tập thực hành phần mềm kế toán MISA Mimosa 2006

Nghiệp vụ số (5): Nhập thông tin của nghiệp vụ Thanh lý TSCĐ trong Giao dịch/Ghi giảm TSCĐ:

| Số ghi sổ: GGTS01/03 Ngày ghi sổ: 31/03/2006 |       |            |                                |      |      |         |       |           |           |
|----------------------------------------------|-------|------------|--------------------------------|------|------|---------|-------|-----------|-----------|
| Ghi chú: Ghi giảm TSCĐ tháng 3/2006          |       |            |                                |      |      |         |       |           |           |
| TSCĐ                                         | Số CT | Ngày CT    | Diễn giải                      | ТК   | ТК   | Nguồn   | C-LK  | Nghiệp vụ | Số tiền   |
|                                              |       |            |                                | Nợ   | Có   | КР      |       |           |           |
| MVT                                          | GG01  | 18/03/2006 | Ghi giảm MVT Đông Nam á số 1 - | 2141 | 2112 | Không   | 2.022 | Không     | 3.600.000 |
| ASIAN01                                      |       |            | Giá trị hao mòn                |      |      | chọn    |       | chọn      |           |
| MVT                                          | GG01  | 18/03/2006 | Ghi giảm MVT Đông Nam á số 1 - | 466  | 2112 | NS Tỉnh | 2.022 | Không     | 8.400.000 |
| ASIAN01                                      |       |            | Giá trị còn lại                |      |      |         |       | chọn      |           |

Hệ thống tự động chuyển trạng thái của máy vi tính Đông Nam á số 01 (Mã số MVTASIAN01) từ "Đang sử dụng" sang "Đã thanh lý" trong Khai báo\Tài sản cố định - Phần II.

| ,                  | `              | ,             |                            |                         |                    | ``             |          |
|--------------------|----------------|---------------|----------------------------|-------------------------|--------------------|----------------|----------|
| <b>NTIA</b> 11A /1 |                | 1' TOOD AT    |                            | 10/02/2006              | C' 1' 1 T          | 1              | • ~      |
| Nhan nhieu thu i   | tien han thanh | W = N(+) co I | $100 \times n\sigma_{3} V$ | X   4  / $ I   6$ frong | ( -190 dich\   hii | chi fien mat f | 31 MIN.  |
| I vinap princu unu | uch ban mann   |               | 1000 mgay                  | 10/03/2000 uong         |                    | un tion mat t  | ai yuy.  |
| •1 1               |                | 5             | $\mathcal{O}$ )            | $\mathcal{O}$           |                    |                | <u> </u> |

| Số ghi sổ: TM05/03 Ngày 31/03/2006  |                      |                                         |      |       |            |       |            |           |  |  |
|-------------------------------------|----------------------|-----------------------------------------|------|-------|------------|-------|------------|-----------|--|--|
| Ghi chú: Thu tiền mặt tháng 03/2006 |                      |                                         |      |       |            |       |            |           |  |  |
| Số CT                               | CT Ngày CT Diễn giải |                                         | ТК   | TK Có | Nguồn KP   | С     | Nghiệp vụ  | Số tiền   |  |  |
|                                     |                      |                                         | Nợ   |       |            |       |            |           |  |  |
| Т008                                | 18/03/2006           | Thu tiền bán thanh lý máy vi tính số 01 | 1111 | 5118  | Không chọn | 2.022 | Không chọn | 5.800.000 |  |  |

Nghiệp vụ số (6), (7): Nhập phiếu chi C007, C008 ngày 25/03/2006 trong Giao dịch\Thu chi tiền mặt tại quỹ như sau:

| Số gh | ố ghi sổ: TM06/03 Ngày ghi sổ: 31/03/2006             |                                     |      |      |         |       |      |       |            |            |
|-------|-------------------------------------------------------|-------------------------------------|------|------|---------|-------|------|-------|------------|------------|
| Ghi c | hi chú: Chi sửa chữa lớn TSCĐ, Chi mua 02 máy vi tính |                                     |      |      |         |       |      |       |            |            |
| Số    | Ngày CT                                               | Diễn giải                           | ТК   | ТК   | Nguồn   | С     | LK   | M/T   | Nghiệp vụ  | Số tiền    |
| СТ    |                                                       |                                     | Nợ   | Có   | KP      |       |      | Μ     |            |            |
| C007  | 25/03/2006                                            | Chi phí sửa chữa lớn ô tô tải số 01 | 2413 | 1111 | NS Tỉnh | 2.022 | 1301 | 118   | Không chọn | 30.000.000 |
| C008  | 25/03/2006                                            | Chi mua 02 máy vi tính              | 3311 | 1111 | NS Tỉnh | 2.022 | 1301 | 14512 | Không chọn | 32.000.000 |

Nhập thông tin của nghiệp vụ số (8) trong <u>Giao dịch\Đánh giá lại TSCĐ</u> như sau:

| Số gh | i số: DG01/ | 03          | Ngày g   | Ngày ghi sổ: 31/03/2006 |           |       |          |     |   |    |      |         |  |
|-------|-------------|-------------|----------|-------------------------|-----------|-------|----------|-----|---|----|------|---------|--|
| Ghi c | hú: Đánh g  | iá lại TSCĐ |          |                         |           |       |          |     |   |    |      |         |  |
| Tăng  | TSCÐ        | Diễn giải   | Số<br>CT | Ngày CT                 | TG<br>ĐGL | TK Nợ | TK<br>Có | NKP | С | LK | M/TM | Số tiền |  |

| Tăng | OTOTAI01 | Đánh giá tăng nguyên | BB01 | 31/03/2006 | 10 | 2113  | 2413 | NS Tỉnh | 2.022 | 1301 | 118   | 30.000.000 |
|------|----------|----------------------|------|------------|----|-------|------|---------|-------|------|-------|------------|
|      |          | giá ô tô tải         |      |            |    |       |      |         |       |      |       |            |
| Tăng | OTOTAI01 | Đánh giá tăng nguồn  | BB01 | 31/03/2006 | 10 | 66121 | 466  | NS Tỉnh | 2.022 | 1301 | 11802 | 30.000.000 |
|      |          | hình thành TSCĐ      |      |            |    |       |      |         |       |      |       |            |

Căn cứ vào các thông tin đã cho ta xác định được:

- Nguyên giá mới của ô tô tải số 01: 360.000.000 + 30.000.000 = 390.000.000
- Hao mòn luỹ kế đến cuối năm 2006: 360.000.000\*10%\*4 năm = 144.000.000

H th ng t ng ỏnh d u  $\sqrt{}$ " ó ỏnh giỏ l i/ i u ch nh l i" c a ụ tụ t i s 01 trong <u>Khai báo\Tài sản cố</u> <u>định\Phần II</u>, người sử dụng phải chuyển sang Phần III gõ vào NG điều chỉnh = 390.000.000; Hao mòn điều chỉnh = 144.000.000 của dòng ô tô tải số 01.

Nghiệp vụ số (9): Vào <u>Têp\Ngày hach toán</u> chọn ngày hạch toán là 31/12/2006, Thực hiện thao tác tính khấu hao tài sản cố định năm 2006 trong <u>Tổng hợp\Khấu hao tài sản cố định</u>. (Nhấn nút Tính khấu hao). Hệ thống tự động tính khấu hao cho những TSCĐ đã được khai báo trong <u>Khai báo\Khai báo TSCĐ</u> với trạng thái là "Đang sử dụng":

| Số ghi sổ: KHTSCĐ2006 |             |                 | Ngày ghi sổ: | 31/12    | 2/2006 |   |    |           |         |      |
|-----------------------|-------------|-----------------|--------------|----------|--------|---|----|-----------|---------|------|
| Ghi chú:              | Tình hình k | xhấu hao TSCĐ r | năm 2006     |          |        |   |    |           |         |      |
| Số CT                 | Ngày CT     | Diễn giải       | TK<br>Nợ     | TK<br>Có | NKP    | С | LK | Nghiệp vụ | Số tiền | TSCÐ |

| Số ghi sổ: | KHTSCĐ      | 2006 Ngày                                             | ghi sổ | : 31/12 | 2/2006  |       |      |            |            |           |
|------------|-------------|-------------------------------------------------------|--------|---------|---------|-------|------|------------|------------|-----------|
| Ghi chú:   | Tình hình l | khấu hao TSCĐ năm 20                                  | )06    |         |         |       |      |            |            |           |
| Số CT      | Ngày CT     | Diễn giải                                             | ТК     | ТК      | NKP     | С     | LK   | Nghiệp vụ  | Số tiền    | TSCĐ      |
|            |             |                                                       | Nợ     | Có      |         |       |      |            |            |           |
| KH-2006    | 31/12/2006  | Máy vi tính Đông Nam<br>Á số 01 - hao mòn năm<br>2006 | 466    | 2141    | NS Tỉnh | 2.022 | 1301 | Không chọn | 1.200.000  | MVTIBM01  |
| KH-2006    | 31/12/2006  | ô tô tải số 01 - hao mòn<br>năm 2006                  | 466    | 2141    | NS Tỉnh | 2.022 | 1301 | Không chọn | 36.000.000 | OTOATI01  |
| KH-2006    | 31/12/2006  | Xe ô tô TOYOTA 4 chấ<br>ngồi - hao mòn năm<br>2006    | 466    | 2141    | NS Tỉnh | 2.022 | 1301 | Không chọn | 25.000.000 | TOYOTA401 |

# Bài tập số 05 - Bài tập phần Sự nghiệp có thu

## I. Số liệu

1. Phiếu thu số T011, ngày 01/07/2006, thu học phí, số tiền 30.000.000đ (trong đó 70% chưa có chứng từ GTGC, 30% được để lại đơn vị để trang trải chi phí cho việc thu phí)

2. Phiếu chi số C011, ngày 02/07/2006, chi phí thanh toán tiền lương tháng 06/2006, số tiền 15.000.000đ

3. Phiếu chi số C012, ngày 13/07/2006 chi mua vật tư văn phòng, số tiền 3.000.000đ.

4. Ngày 15/07/2006, chi hoạt động thường xuyên khác số tiền là 3.000.000đ, phiếu chi số C013.

5. Ngày 30/07/2006, lập Hoá đơn mua hàng EX/2006B - 0018546 ngày 30/07/2006 chưa trả tiền Công ty TNHH C số tiền là 40.000.000, số NK01.

6. Ngày 10/08/2006 ghi nhận doanh thu bán sản phẩm số tiền 60.000.000đ (chưa có thuế giá trị gia tăng, thuế suất 10%, hoá đơn số 001856) số phiếu thu T012.

7. Ngày 25/082006, chi phí quản lý bằng tiền mặt 5.000.000đ, chi phí bán hàng bằng tiền mặt 3.000.000đ phiếu chi số C015.

8. Ngày 31/08/2006, Giá vốn lô hàng hoá của Hoá đơn mua hàng 0018546 là 40.000.000đ, số GV01. Kết chuyển chi phí quản lý số tiền 5.000.000đ, số KCQL01. Kết chuyển chi phí khác số tiền 3.000.000đ, số KCKH01.

9. Ngày 25/09/2006, số BS01đơn vị bổ sung nguồn kinh phí hoạt động từ nguồn thu học phí: (70% số tiền thu học phí phải nộp NS được để lại đã có chứng từ ghi thu ghi chi): 15.000.000đ;

10. Ngày 28/09/2006 số KC01 đơn vị kết chuyển số chênh lệch giữa thu với chi của hoạt động sản xuất kinh doanh: 12.000.000đ; số TL 01 đơn vị trích lập các quỹ như sau:

Quỹ dự phòng ổn định thu nhập từ chênh lệch thu chi hoạt động sản xuất, cung ứng dịch vụ số tiền 5.000.000đ

Quỹ khen thưởng từ chênh lệch thu chi hoạt động sản xuất, cung ứng dịch vụ số tiền 5.000.000đ

Quỹ phát triển hoạt động sự nghiệp từ chênh lệch thu chi hoạt động sản xuất, cung ứng dịch vụ số tiền 2.000.000đ Yêu cầu:

Kế toán nhập số liệu phần sự nghiệp có thu và kết xuất được các báo cáo sau:

- Bảng cân đối tài khoản.
- Báo cáo kết quả hoạt động sự nghiệp có thu.
- Sổ cái TK: TK511, TK111...
- Sổ chi tiết các khoản thu.

# II. Hướng dẫn:

## Tạo cơ sở dữ liệu năm 2006: Vào <u>Têp\Tạo CSDL</u>

Năm kế toán là năm 2006 - Chương ngân sách là 2.022.

# Nhập số liệu

Thiết lập các loại khoản 1402 được sử dụng cho đơn vị trong Khai báo\Mục lục ngân sách\Loại khoản

| Số ghi sổ | : TM01/07   | Ngày ghi sổ:              | 31/07/20 | 06    |               | Ngày hạch toán: 31/07/2006 |                         |            |  |
|-----------|-------------|---------------------------|----------|-------|---------------|----------------------------|-------------------------|------------|--|
| Ghi chú:  | Chi tiền mặ | it tháng 07/2006          |          |       |               |                            |                         |            |  |
| Số CT     | Ngày CT     | Diễn giải                 | TK Nợ    | TK Có | Nguồn<br>KP   | C-LK-M/TM                  | Nghiệp vụ-<br>Hoạt động | Số tiền    |  |
| T011      | 01/07/2006  | Thu học phí tháng 07/2006 | 1111     | 5111  | Không<br>chọn | 2.022-1402                 | Không<br>chọn-01        | 30.000.000 |  |

|            |         |                      |                |              | ,          |            |          | ,             |              |          |
|------------|---------|----------------------|----------------|--------------|------------|------------|----------|---------------|--------------|----------|
| Mahiôn     | (1)     | turoro mbôn          | light trange ( | Cian diah Th | , ahi tiân | mot toi a  |          | ling digh Vat | són nahiôn i | m liháa  |
| INgilled ( | vu(I)   | auoc mad             |                |              | i chi uen  | mai tai ui | uv va C  |               | Jan ngmed v  | VU KIIAC |
| -0 ·F      | · • ( ) | •••••••• <b>•</b> •• |                |              |            |            | <u> </u> |               |              |          |

| Số ghi số:              | : NVK01/07                                   | Ngày ghi sổ: 3 | 31/07/200 | )6    |             | Ngày hạch toán: |                         |         |
|-------------------------|----------------------------------------------|----------------|-----------|-------|-------------|-----------------|-------------------------|---------|
| Ghi chú:                | hi chú: Bổ sung nguồn kinh phí tháng 07/2006 |                |           |       |             |                 |                         |         |
| Số CT Ngày CT Diễn giải |                                              |                |           | TK Có | Nguồn<br>KP | C-LK-M/TM       | Nghiệp vụ-<br>Hoạt động | Số tiền |

| Số ghi sổ: | : NVK01/07     | Ngày ghi số: (                         | 31/07/200 | )6        |                   | Ngày hạch toán:            | 31/07/2006 |            |  |
|------------|----------------|----------------------------------------|-----------|-----------|-------------------|----------------------------|------------|------------|--|
| Ghi chú:   | Bổ sung ng     | uồn kinh phí tháng 07/2006             |           |           |                   |                            |            |            |  |
| Số CT      | Ngày CT        | Diễn giải                              | TK Nợ     | TK Có     | Nguồn             | C-LK-M/TM                  | Nghiệp vụ- | Số tiền    |  |
|            |                |                                        |           |           | KP                |                            | Hoạt động  |            |  |
| NVK01      | 01/07/2006     | Ghi tăng nguồn kinh phí hoạt           | 5111      | 46121     | Nguồn             | 2.022-1402                 | Không      | 9.000000   |  |
|            |                | động tháng 07/2006                     |           |           | khác              |                            | chọn-01    |            |  |
| Nghiệp v   | ų (2), (3), (4 | ) được nhập liệu trong <u>Giao dịc</u> | h\Thu ch  | ni tiền n | <u>nặt tại qu</u> | <u> </u>                   |            |            |  |
| Số ghi sổ: | : TM02/07      | Ngày ghi sổ: 3                         | 31/07/200 | )6        |                   | Ngày hạch toán: 31/07/2006 |            |            |  |
| Ghi chú:   | Chi tiền mặ    | it tháng 07/2006                       |           |           |                   |                            |            |            |  |
| Số CT      | Ngày CT        | Diễn giải                              | TK Nợ     | TK Có     | Nguồn             | C-LK-M/TM                  | Nghiệp vụ- | Số tiền    |  |
|            |                |                                        |           |           | KP                |                            | Hoạt động  |            |  |
| C011       | 01/07/2006     | Chi thanh toán tiền lương tháng        | 66121     | 1111      | Phí lệ            | 2.022-1402-10001           | Thanh toán | 15.000.000 |  |
|            |                | 06/2006                                |           |           | phí để            |                            | nguồn thu- |            |  |
|            |                |                                        |           |           | lại               |                            | 01         |            |  |
| C012       | 13/07/2006     | Chi mua vật tư văn phòng               | 66121     | 1111      | Phí lệ            | 2.022-1402-11001           | Thanh toán | 3.000.000  |  |
|            |                |                                        |           |           | phí để            |                            | nguồn thu- |            |  |
|            |                |                                        |           |           | lại               |                            | 01         |            |  |
| C013       | 15/07/2006     | Chi hoạt động thường xuyên             | 66121     | 1111      | Phí lệ            | 2.022-1402-13499           | Thanh toán | 3.000.000  |  |
|            |                |                                        |           |           | phí để            |                            | nguồn thu- |            |  |
|            |                |                                        |           |           | lại               |                            | 01         |            |  |

### Bài tập thực hành phần mềm kế toán MISA Mimosa 2006

| Số ghi | số: NK01/(                                   | )7                 | Ngày  | ghi số:                      | 31/07/200 | 6    |         | Ngày hạch toán: 31/07/2006 |      |            |      |  |
|--------|----------------------------------------------|--------------------|-------|------------------------------|-----------|------|---------|----------------------------|------|------------|------|--|
| Ghi cł | ıú: Nhập kl                                  | ho vật tư hàng hoá | tháng | 07/2006                      | 6         |      |         |                            |      |            |      |  |
| Số     | Số Ngày CT Diễn giải TK TK Có Nguồn Cấp C-LK |                    |       |                              | Nghiệp    | Hoạt | Số tiền | Đối tượng                  |      |            |      |  |
| СТ     |                                              |                    | Nợ    |                              | KP        | phát |         | vụ                         | động |            |      |  |
| NK01   | 30/07/2006                                   | Nhập kho vật tư    | 1552  | 52 3311 Không Dự toán 2.022- |           |      |         | Không                      | 02   | 40.000.000 | CTYC |  |
|        |                                              | hàng hoá           |       |                              | chọn      |      | 1402    | chọn                       |      |            |      |  |

Nghiệp vụ (5) được nhập liệu trong Giao dịch\Kế toán nghiệp vụ khác:

Nghiệp vụ (6) được nhập liệu trong Giao dịch\Thu chi tiền mặt tại quỹ

| Số gh    | i số: TM01 | /08                  | Ngày ghi số:  | 31/08/20   | 06              | Ngày g       | Ngày ghi sổ: 31/08/2006  |        |  |  |
|----------|------------|----------------------|---------------|------------|-----------------|--------------|--------------------------|--------|--|--|
| Ghi c    | hú: Ghi nh | ận doanh thu cung c  | ấp dịch vụ th | ang 08/2   | 006             |              |                          |        |  |  |
| Số<br>CT | Ngày CT    | Diễn giải            | TK Nợ         | TK Có      | Số tiền         | Số HĐ<br>VAT | Thuế suất -<br>Hoạt động | TK VAT |  |  |
| T012     | 10/08/2006 | Ghi nhận doanh thu   | 1111          | 531        | 60.000.000      | 001856       | 10%-02                   | 3331   |  |  |
| T012     | 10/08/2006 | Thuế đầu ra          | 1111          | 3331       | 6.000.000       |              | 02                       |        |  |  |
| Phiế     | uchi C015  | được nhận liêu trong | Giao dich\]   | Thu chi ti | iền mặt tại quỹ |              |                          |        |  |  |

Phiếu chi C015 được nhập liệu trong Giao dịch\Thu chi tiến mặt tại quỹ

| Số ghi sổ: TM02/08                   | Ngày ghi sổ: 31/08/2006 | Ngày ghi sổ: 31/08/2006 |
|--------------------------------------|-------------------------|-------------------------|
| Ghi chú: Phiếu chi bằng tiền mặt thá | ng 08/2006              |                         |

| Số<br>CT | Ngày CT    | Diễn giải                  | TK<br>Nợ | TK<br>Có | Nguồn KP   | Cấp<br>phát | С     | LK   | Nghiệp vụ  | Hoạt<br>động | Số tiền   |
|----------|------------|----------------------------|----------|----------|------------|-------------|-------|------|------------|--------------|-----------|
| C015     | 25/08/2006 | Chi quản lý bằng tiền mặt  | 6312     | 1111     | Không chọn | Dự toán     | 2.022 | 1402 | Không chọn | 02           | 5.000.000 |
| C015     | 25/08/2006 | Chi phí bán hàng bằng tiền | 6312     | 1111     | Không chọn | Dự toán     | 2.022 | 1402 | Không chọn | 02           | 3.000.000 |
|          |            | mặt                        |          |          |            |             |       |      |            |              |           |

Nghiệp vụ số (7) được nhập liệu trong Giao dịch\Kế toán nghiệp vụ khác

| Số ghi sổ:                                                 | NVK02/08   | Ngày ghi sổ: 31             | Ngày ghi sổ: 31/08/2006 |      |            |       | Ngày hạch toán: 31/08/2006 |            |  |  |
|------------------------------------------------------------|------------|-----------------------------|-------------------------|------|------------|-------|----------------------------|------------|--|--|
| Ghi chú: Kết chuyển giá vốn, chi phí quản lý tháng 08/2006 |            |                             |                         |      |            |       |                            |            |  |  |
| Số CT                                                      | Ngày CT    | Diễn giải                   | ТК                      | ТК   | Nguồn KP   | C     | Nghiệp vụ -                | Số tiền    |  |  |
|                                                            |            |                             | Nợ                      | Có   |            |       | Hoạt động                  |            |  |  |
| GV01                                                       | 31/08/2006 | Giá vốn hàng hoá HĐ 0018546 | 531                     | 1552 | Không chọn | 2.022 | Không chọn-02              | 40.000.000 |  |  |
| KCQL01                                                     | 31/08/2006 | Kết chuyển chi phí quản lý  | 531                     | 6312 | Không chọn | 2.022 | Không chọn-02              | 5.000.000  |  |  |
| KCKH01                                                     | 31/08/2006 | Kết chuyển chi phí bán hàng | 531                     | 6312 | Không chọn | 2.022 | Không chọn-02              | 3.000.000  |  |  |

Thông tin nghiệp vụ (8), (9) được nhập liệu trong Giao dịch\Kế toán nghiệp vụ khác

| Số ghi số                      | 5: NVK02/09 | 9 Ngày ghi sổ 30/09/200 | Ngày ghi sổ 30/09/2006 |       |      | Ngày ghi sổ 30/09/2006  |         |  |
|--------------------------------|-------------|-------------------------|------------------------|-------|------|-------------------------|---------|--|
| Ghi chú: Phân phối cho các quỹ |             |                         |                        |       |      |                         |         |  |
| Số CT                          | Ngày CT     | Diễn giải               | TK Nợ                  | TK Có | C-LK | Nghiệp vụ-<br>Hoạt động | Số tiền |  |

| Số ghi s                       | ó: NVK02/0 | 9 Ngày ghi số 30/09/2000                                        | 6     | Ngày ghi sổ 30/09/2006 |            |                         |            |  |  |
|--------------------------------|------------|-----------------------------------------------------------------|-------|------------------------|------------|-------------------------|------------|--|--|
| Ghi chú: Phân phối cho các quỹ |            |                                                                 |       |                        |            |                         |            |  |  |
| Số CT                          | Ngày CT    | Diễn giải                                                       | TK Nợ | TK Có                  | C-LK       | Nghiệp vụ-<br>Hoạt động | Số tiền    |  |  |
| KC01                           | 25/09/2006 | Kết chuyển số chênh lệch giữa thu với chi<br>của hoạt động SXKD | 531   | 4212                   | 2.022-1402 | Không chọn-02           | 12.000.000 |  |  |
| TL01                           | 28/09/2006 | Trích lập quỹ dự phòng ổn định thu nhập                         | 4212  | 4313                   | 2.022-1402 | Không chọn-02           | 5.000.000  |  |  |
| TL01                           | 28/09/2006 | Trích lập quỹ khen thưởng                                       | 4212  | 4311                   | 2.022-1402 | Không chọn-02           | 5.000.000  |  |  |
| TL01                           | 28/09/2006 | Trích lập quỹ phát triển hoạt động sự<br>nghiệp                 | 4212  | 4314                   | 2.022-1402 | Không chọn-02           | 2.000.000  |  |  |

#### Bài tập thực hành phần mềm kế toán MISA Mimosa 2006

Đồng thời vào Giao dịch\ Kế toán nghiệp vụ khác

- Nhấn nút kết chuyển nguồn,
- Chọn nguồn kinh phí: Phí lệ phí để lại
- Hình thức cấp phát: Tất cả
- Mục, tiểu mục: Tất cả
- Loại thanh toán: Thanh toán nguồn thu

- Nhấn nút Tìm kiếm
- Người sử dụng chọn đánh dấu vào dòng chứng từ đã chi
- Nhấn nút Đồng ý

Như vậy, toàn bộ các khoản đã chi ra trong kỳ khi có chứng từ ghi thu, ghi chi sẽ được duyệt quyết toán. Chương trình sẽ tự động bổ sung sang nguồn kinh phí hoạt động:

| Số ghi sổ: NVK03/09                          |            |                                                | r ghi số: 30/09/20  | 06    |                    | Ngày hạch to |           |            |  |
|----------------------------------------------|------------|------------------------------------------------|---------------------|-------|--------------------|--------------|-----------|------------|--|
| Ghi chú: Kết chuyển ghi thu, ghi chi cuối kỳ |            |                                                |                     |       |                    |              |           |            |  |
| Số CT                                        | Ngày CT    | Diễn giải                                      | ТК                  | ТК    | Hình thức          | C-LK         | Nghiệp vụ | Số tiền    |  |
|                                              |            |                                                | Nợ                  | Có    | cấp phát           |              |           |            |  |
| KC2006                                       | 30/09/2006 | Kết chuyển số dư TK củ<br>M/TM: 2.022-1402-100 | ia C-LK- 5111<br>01 | 46121 | Ghi thu ghi<br>chi | 2.022-1402   | Thực chi  | 15.000.000 |  |
| KC2006                                       | 30/09/2006 | Kết chuyển số dư TK cử<br>M/TM: 2.022-1402-110 | a C-LK- 5111<br>01  | 46121 | Ghi thu ghi<br>chi | 2.022-1402   | Thực chi  | 3.000.000  |  |
| KC2006                                       | 30/09/2006 | Kết chuyển số dư TK cử<br>M/TM: 2.022-1402-134 | a C-LK- 5111<br>01  | 46121 | Ghi thu ghi<br>chi | 2.022-1402   | Thực chi  | 3.000.000  |  |

# Bài tập số 06 - Bài tập phần thuế giá trị gia tăng

## I. Số liệu:

Cho số dư đầu năm của một số tài khoản như sau:

| STT | Số hiệu TK | Tên TK                                       | Chương | Số tiền    |
|-----|------------|----------------------------------------------|--------|------------|
| 1.  | 1111       | Tiền Việt Nam                                | 2.022  | 50.000.000 |
| 2.  | 31131      | Thuế GTGT được khấu trừ của hàng hóa dịch vụ | 2.022  | 3.200.000  |
| 3.  | 411        | Nguồn vốn kinh doanh                         | 2.022  | 53.200.000 |

Thuế GTGT đầu năm số còn được hoàn lại là: 3.200.000đ

1. Công ty K đặt hàng thiết kế công trình, chi phí khảo sát nghiên cứu 22.000.000đ (trong đó tiền hàng là 20.000.000đ, thuế suất 10% hoá đơn GTGT số 0002571 của Cty H), chi bằng tiền mặt, phiếu chi C009 ngày 07/05/2006.

2. Phiếu nhập số N003 ngày 13/05/2006 mua nguyên vật liệu phục vụ xây dựng công trình theo đơn đặt hàng về nhập kho. Số HĐ 0001978 mua của Cty H chưa trả tiền.

- Xi măng: 15 tấn. Đơn giá chưa có VAT 700.000đ (Thuế suất VAT là 10%)
- Sắt: 10 tấn. Đơn giá chưa có VAT 250.000đ (Thuế suất VAT là 10%)
- o Sỏi: 20 tấn. Đơn giá chưa có VAT 100.000đ (Thuế suất VAT là10%)

3. Xuất kho NVL cho Ban thi công xây dựng để xây dựng công trình, phiếu xuất số X004 ngày 18/05/2006:

- o Xi măng: 7 tấn.
- o Sắt: 05 tấn.
- o Sỏi: 14 tấn.

4. Phiếu thu số T009, ngày 24/05/2006 thu tiền thiết kế công trình cho Cty K, trị giá chưa có thuế là 120.000.000đ (Thuế suất VAT là 10%), hóa đơn VAT số 0000185.

# Yêu cầu

Kế toán nhập số liệu phần Thuế GTGT và kết xuất các báo cáo sau:

- Bảng cân đối TK (dòng TK 3331, TK 3113)
- Bảng kê hóa đơn, chứng từ hàng hoá, dịch vụ bán ra.
- Bảng kê hóa đơn, chứng từ hàng hoá, dịch vụ mua vào.
- Sổ cái TK 3331, TK 3113...
- Sổ chi tiết thuế GTGT được hoàn lại.
## II. Hướng dẫn:

Khai báo số dư TK đầu năm trong phần Khai báo\Số dư TK đầu năm.

Khai bỏo thu GTGT c ho n l i u n m trong ph n <u>Khai báo\Thuế GTGT đầu năm</u> (Số còn được hoàn lại) Vào <u>Quản trị\Tuỳ chọn hệ thống\Nhập số liệu</u> đánh dấu √ Thuế Giá trị gia tăng (VAT)

Nhập thông tin nghiệp vụ số (1) trong phần <u>Giao dịch\Thu chi tiền mặt tại quỹ</u> như sau:

| Số ghi số                         | ố: TM07/03 | Ngày ghi số: 31/03                  | Ngày ghi sổ: 31/03/2006 |      |            |         | gày hạch toán: 31/03/2006 |       |       |  |  |
|-----------------------------------|------------|-------------------------------------|-------------------------|------|------------|---------|---------------------------|-------|-------|--|--|
| Ghi chú: VAT đầu vào tháng 3/2006 |            |                                     |                         |      |            |         |                           |       |       |  |  |
| Số CT                             | Ngày CT    | Diễn giải                           | ТК                      | ТК   | Số tiền    | Số HĐ   | Thuế                      | ТК    | Đối   |  |  |
|                                   |            |                                     | Nợ                      | Có   |            | VAT     | suất                      | VAT   | tượng |  |  |
| C009                              | 07/03/2006 | Chi phí khảo sát thiết kế CT        | 6313                    | 1111 | 20.000.000 | 0002571 | 10%                       | 31131 | H_CTY |  |  |
| C009                              | 07/03/2006 | Chi phí khảo sát thiết kế CT - Thuế | 31131                   | 1111 | 2.000.000  |         |                           |       |       |  |  |
|                                   |            | VAT đầu vào                         |                         |      |            |         |                           |       |       |  |  |

Nghi pv (2): Khai bỏo VTHH thờm m i trong Khai báo\Vật tư \Vật tư chi tiết.

Các VTHH mới được mã hoá trong bài tập này như sau:

| Mã VTHH  | Tên VTHH | Thuộc kho    |
|----------|----------|--------------|
| 2006XM01 | Xi măng  | Kho vật liệu |

| Mã VTHH  | Tên VTHH | Thuộc kho    |
|----------|----------|--------------|
| 2002Fs01 | Sắt      | Kho vật liệu |
| 2005SO01 | Sỏi      | Kho vật liệu |

V o <u>Tệp\Ngày hạch toán</u> chọn ngày hạch toán là: 31/05/2006.

Phiếu nhập kho được nhập trong Giao dịch\Nhập VTHH như sau:

| Số gh | i số: NK01                     | /05      |     |     | Ngày | ghi số: 31/05 | 5/2006 | 6       | Ngày       | Ngày hạch toán: 31/05/2006 |      |       |       |
|-------|--------------------------------|----------|-----|-----|------|---------------|--------|---------|------------|----------------------------|------|-------|-------|
| Ghi c | hi chú: Nhập VTHH tháng 5/2006 |          |     |     |      |               |        |         |            |                            |      |       |       |
| Số    | Ngày CT                        | Vật tư   | Mã  | ТК  | ТК   | Nguồn KP      | SL     | Đơn giá | Thành      | Số HĐ                      | Thuế | ТК    | Đối   |
| СТ    |                                |          | kho | Nợ  | Có   |               |        |         | tiền       | VAT                        | suất | VAT   | tượng |
| N003  | 13/05/2006                     | 2001XM01 | 001 | 152 | 3311 | Không chọn    | 15     | 700.000 | 10.500.000 | 0001978                    | 10%  | 31131 | H_CTY |
| N003  | 13/05/2006                     | 2002Fs01 | 001 | 152 | 3311 | Không chọn    | 10     | 250.000 | 2.500.000  | 0001978                    | 10%  | 31131 | H_CTY |
| N003  | 13/05/2006                     | 2005SO01 | 001 | 152 | 3311 | Không chọn    | 20     | 100.000 | 2.000.000  | 0001978                    | 10%  | 31131 | H_CTY |

Nghiệp vụ số (3): Nhập thông tin phiếu xuất số X004, ngày 18/05/2006 trong Giao dịch\Xuất VTHH như sau:

| Số ghi số                      | ồ: X01/05  |          | Ngà    | Ngày ghi sổ: 31/05/2006 |       |       |            | Ngày hạch toán: 31/05/2006 |    |    |          |  |
|--------------------------------|------------|----------|--------|-------------------------|-------|-------|------------|----------------------------|----|----|----------|--|
| Ghi chú: Xuất NVL tháng 5/2006 |            |          |        |                         |       |       |            |                            |    |    |          |  |
| Số CT                          | Ngày CT    | Vật tư   | Mã kho | Diễn giải               | TK Nợ | TK Có | Nguồn KP   | Nghiệp vụ                  | SL | ÐG | ÐVSD     |  |
| X004                           | 18/05/2006 | 200XM01  | 001    |                         | 631   | 152   | Không chọn | Không chọn                 | 7  |    | Ban TCXD |  |
| X004                           | 18/05/2006 | 2002FS01 | 001    |                         | 631   | 152   | Không chọn | Không chọn                 | 5  |    | Ban TCXD |  |

| Số ghi sổ: X01/05 Ngày ghi sổ: 31/05/2006 Ngày hạch toán: 31/05/2006 |                |                           |              |                    |                    |          |            |            |       |       |           |  |
|----------------------------------------------------------------------|----------------|---------------------------|--------------|--------------------|--------------------|----------|------------|------------|-------|-------|-----------|--|
| Ghi chú: Xuất NVL tháng 5/2006                                       |                |                           |              |                    |                    |          |            |            |       |       |           |  |
| Số CT                                                                | Ngày CT        | Vật tư Mã l               | kho Diễn gi  | åi TK N            | Nợ TK Có           | Nguồn l  | KP N       | lghiệp vụ  | SL    | ÐG    | ÐVSD      |  |
| X004                                                                 | 18/05/2006     | 2005SO01 001              |              | 631                | 152                | Không ch | iọn K      | hông chọn  | 14    |       | Ban TCXD  |  |
| Nhập ng                                                              | ghiệp vụ số (4 | 4) trong <u>Giao dich</u> | NThu chi tie | <u>ền mặt tạ</u> : | <u>i quỹ</u> như s | sau:     |            |            |       |       |           |  |
| Số ghi s                                                             | ó: TM02/05     |                           | Ngày ghi số  | ð: 31/05/2         | 006                |          | Ngày       | hạch toán: | 31/05 | /2006 |           |  |
| Ghi chú                                                              | : VAT đầu 1    | ra tháng 5/2006           |              |                    |                    |          |            |            |       |       |           |  |
| Số CT                                                                | Ngày CT        | Diễn giải                 | TK Nợ        | TK Có              | Số tiền            | Số HĐ    | <b>VAT</b> | Thuế suất  | ТК    | VAT   | Đối tượng |  |
| T009                                                                 | 24/05/2006     | Thu tiền thiết kế C       | T 1111       | 5112               | 120.000.0          | 00 0000  | )185       | 10%        | 33    | 311   | Z CTY     |  |

#### Bài tập thực hành phần mềm kế toán MISA Mimosa 2006

24/05/2006 Thuế VAT đầu ra

T009

Lưu ý: Đối với những nghiệp vụ thu, chi tiền mặt liên quan đến thuế GTGT, khi nhập chứng từ hệ thống tự động sinh ra dòng định khoản ghi số tiền thuế VAT nhưng trên dòng ghi số tiền chịu thuế vẫn phải có thông tin về Thuế suất và TK VAT.

12.000.000

33311

1111

Trường hợp mua VTHH chưa trả tiền, hoặc bán hàng chưa thu tiền không cần có dòng định khoản số tiền VAT, trên dòng ghi số tiền chịu thuế phải có thông tin về Thuế suất và TK VAT.

Vào thời điểm cuối tháng, sau khi đã nhập đầy đủ các chứng từ, hoá đơn liên quan đến thuế VAT đầu vào, đầu ra kế toán vào <u>Tổng hơp\Bảng kê thuế GTGT</u> Nhấn nút "Kê khai thuế GTGT" căn cứ vào các chứng từ đã nhập hệ thống tự động lập bảng kê khai thuế VAT như sau:

| Số ghi s | ồ: VAT05/2   | 2006          | Ng      | <b>ày gh</b> i | i số: 3 | 1/05/2006  | N             | Ngày hạch toán: 31/05/2006 |             |         |      |  |
|----------|--------------|---------------|---------|----------------|---------|------------|---------------|----------------------------|-------------|---------|------|--|
| Ghi chú  | : Kê khai tl | huế GTGT thán | ng 5/20 | )06            |         |            |               |                            |             |         |      |  |
| Số CT    | Ngày CT      | Diễn giải     | TK      | ТК             | С       | Số tiền    | Loại CT       | Mã KH                      | Doanh số    | Số HĐ   | Thuế |  |
|          |              |               | Nợ      | Có             |         |            |               |                            |             |         | suất |  |
| VAT01    | 07/05/2006   | Thuế GTGT     |         |                | 2.022   | 2.000.000  | Thuế GTGT     | H_CTY                      | 20.000.000  | 0002571 | 10%  |  |
|          |              | được khấu trừ |         |                |         |            | được KT       |                            |             |         |      |  |
| VAT01    | 13/05/2006   | Thuế GTGT     | 31131   | 3311           | 2.022   | 1.050.000  | Thuế GTGT     | H_CTY                      | 10.500.000  | 0001978 | 10%  |  |
|          |              | được khấu trừ |         |                |         |            | được KT       |                            |             |         |      |  |
| VAT01    | 13/05/2006   | Thuế GTGT     | 31131   | 3311           | 2.022   | 250.000    | Thuế GTGT     | H_CTY                      | 2.500.000   | 0001978 | 10%  |  |
|          |              | được khấu trừ |         |                |         |            | được KT       |                            |             |         |      |  |
| VAT01    | 13/05/2006   | Thuế GTGT     | 31131   | 3311           | 2.022   | 200.000    | Thuế GTGT     | H_CTY                      | 2.000.000   | 0001978 | 10%  |  |
|          |              | được khấu trừ |         |                |         |            | được KT       |                            |             |         |      |  |
| VAT02    | 24/05/2006   | Thuế VAT phải |         |                | 2.022   | 12.000.000 | Thuế VAT phải |                            | 120.000.000 | 0000185 | 10%  |  |
|          |              | nộp           |         |                |         |            | nộp           |                            |             |         |      |  |
|          |              |               |         |                |         |            |               |                            |             |         |      |  |

# Bài tập số 07 - Bài tập phần Tiền lương

## I. Số liệu

Thông tin về nhân sự của đơn vị như sau

1. Phòng ban:

- o Phòng Giám đốc
- Phòng Kế toán
- Phòng Tổ chức hành chính

### 2. Danh sách cán bộ và các khoản lương của cán bộ như sau:

| Mã CB  | Tên cán bộ      | Thuộc phòng ban | Các khoản lương     | HS  | Số tiền |
|--------|-----------------|-----------------|---------------------|-----|---------|
| 01CB01 | Nguyễn Văn Tuấn | Phòng GĐ        | Lương ngạch bậc     | 3.7 |         |
|        |                 |                 | Phụ cấp chức vụ     | 0.7 |         |
|        |                 |                 | Phụ cấp trách nhiệm | 0.5 |         |
| 02CB02 | Hoàng Thị Mai   | Phòng GĐ        | Lương ngạch bậc     | 3.5 |         |
|        |                 |                 | Phụ cấp chức vụ     | 0.6 |         |
|        |                 |                 | Phụ cấp khu vực     | 0.3 |         |
| 03CB03 | Trần Thanh Tâm  | Phòng kế toán   | Lương ngạch bậc     | 2.8 |         |
|        |                 |                 | Phụ cấp trách nhiệm | 0.4 |         |

| Mã CB  | Tên cán bộ       | Thuộc phòng ban | Các khoản lương           | HS  | Số tiền |
|--------|------------------|-----------------|---------------------------|-----|---------|
|        |                  |                 | Phụ cấp làm thêm, làm đêm | 0.8 |         |
| 04CB04 | Nguyễn Việt Hùng | Phòng kế toán   | Lương ngạch bậc           | 2.1 |         |
| 05CB05 | Phạm Tuyết Linh  | Phòng kế toán   | Lương ngạch bậc           | 2.5 |         |
|        |                  |                 | Phụ cấp làm thêm, làm đêm | 0.7 |         |
| 06CB06 | Hoàng Xuân Việt  | Phòng TCHC      | Lương ngạch bậc           | 2.4 |         |
| 07CB07 | Cao Việt Anh     | Phòng TCHC      | Lương ngạch bậc           | 1.8 |         |
| 08CB08 | Nguyễn Hoàng Lan | Phòng TCHC      | Lương ngạch bậc           | 2.5 |         |
|        |                  |                 | Phụ cấp khác              | 0.5 |         |
| 09CB09 | Phạm Anh Dũng    | Phòng TCHC      | Lương ngạch bậc           | 1.2 |         |

Mức lương tối thiểu là: 350.000đ.

- 3. Thực hiện thao tác Trả lương cho các cán bộ trên tháng 1 và in bảng thanh toán tiền lương 4.
- 4. Xoá bảng lương của cán bộ Nguyễn Việt Hùng do nhập sai hệ số lương cơ bản.
- 5. Sửa lại hệ số lương của cán bộ Nguyễn Việt Hùng là 2.0 và thực hiện lại thao tác trả lương cho cán bộ này.
- 6. Xem, in Bång thanh toán tiền lương 4 và hạch toán các bút toán chi phí tiền lương
- Yêu cầu

Sau khi nhập số liệu phần Tiền lương kế toán kết xuất các báo cáo sau:

Bảng thanh toán tiền lương (1), (2), (3), (4), (5)

### Bài tập thực hành phần mềm kế toán MISA Mimosa 2006

- Bảng cân đối TK (dòng TK 334, TK 332).
- Sổ cái TK 334, TK 332.
- Sổ chi tiết chi hoạt động Mục 100, 102
- .....

### II. Hướng dẫn

Khai báo phòng ban cán bộ trong phần Khai báo\Phòng ban

Ki m tra l i danh sỏch cỏc kho n l ng v cụng th c tớnh c a t ng kho n l ng trong <u>Khai báo\Cán bộ\Các</u> <u>khoản lương.</u>

Khai báo danh sách cán bộ và các khoản lương của mỗi cán bộ trong phần Khai báo Cán bộ Cán bộ.

Chọn tháng trên thanh công cụ là tháng 1, thực hiện thao tác trả lương trong Giao dịch\Trả lương.

Hạch toán bút toán tiền lương trong <u>Tổng hợp\Chi phí tiền lương cán bộ</u>, Nhấn nút "Tính chi phí lương". Căn cứ vào thông tin được thiết lập trong <u>Khai báo\Cán bộ\Cán bộ</u> hệ thống tự động hạch toán các bút toán chi phí lương cán bộ như sau:

| Số ghi sổ: C                               | CPTL1/01   | Ngày ghi sổ:               | 31/01/20 | )06 |         | 1       | Ngày h | ạch toá | ún: 31/( | 01/2006    |           |
|--------------------------------------------|------------|----------------------------|----------|-----|---------|---------|--------|---------|----------|------------|-----------|
| Ghi chú: Chi phí lương cán bộ tháng 1/2006 |            |                            |          |     |         |         |        |         |          |            |           |
| Số CT                                      | Ngày CT    | Diễn giải                  | TK Nợ    | ТК  | Nguồn   | СР      | C      | LK      | M/TM     | Nghiệp vụ  | Số tiền   |
|                                            |            |                            |          | Có  | KP      |         |        |         |          |            |           |
| CPL1/2006                                  | 31/01/2006 | Lương ngạch bậc<br>tháng 1 | 66121    | 334 | NS Tỉnh | Dự toán | 2.022  | 1301    | 10001    | Không chọn | 7.650.000 |
| CPL1/2006                                  | 31/01/2006 | Phụ cấp chức vụ<br>tháng 1 | 66121    | 334 | NS Tỉnh | Dự toán | 2.022  | 1301    | 10201    | Không chọn | 442.000   |

| Số ghi sổ: C | CPTL1/01     | Ngày ghi sổ:                         | 31/01/20 | )06      |             | ſ       | Ngày h | ạch to | án: 31/( | )1/2006    |           |
|--------------|--------------|--------------------------------------|----------|----------|-------------|---------|--------|--------|----------|------------|-----------|
| Ghi chú: C   | hi phí lương | cán bộ tháng 1/2                     | 006      |          |             |         |        |        |          |            |           |
| Số CT        | Ngày CT      | Diễn giải                            | TK Nợ    | TK<br>Cá | Nguồn<br>KP | СР      | С      | LK     | M/TM     | Nghiệp vụ  | Số tiền   |
| CPL1/2006    | 31/01/2006   | Phụ cấp làm đêm,<br>làm thêm tháng 1 | 66121    | 334      | NS Tỉnh     | Dự toán | 2.022  | 1301   | 10203    | Không chọn | 510.000   |
| CPL1/2006    | 31/01/2006   | Phụ cấp trách<br>nhiệm tháng 1       | 66121    | 334      | NS Tỉnh     | Dự toán | 2.022  | 1301   | 10204    | Không chọn | 306.000   |
| CPL1/2006    | 31/01/2006   | Phụ cấp khu vực<br>tháng 1           | 66121    | 334      | NS Tỉnh     | Dự toán | 2.022  | 1301   | 10205    | Không chọn | 102.000   |
| CPL1/2006    | 31/01/2006   | Phụ cấp khác<br>tháng 1              | 66121    | 334      | NS Tỉnh     | Dự toán | 2.022  | 1301   | 10299    | Không chọn | 170.000   |
| CPL1/2006    | 31/01/2006   | BHXH khấu trừ<br>vào lương tháng 1   | 334      | 3321     | NS Tỉnh     | Dự toán | 2.022  | 1301   | 10601    | Không chọn | 409 700   |
| CPL1/2006    | 31/01/2006   | BHYT khấu trừ<br>vào lương tháng 1   | 334      | 3322     | NS Tỉnh     | Dự toán | 2.022  | 1301   | 10602    | Không chọn | 81 940    |
| CPL1/2006    | 31/01/2006   | BHXH cơ quan<br>đóng tháng 1         | 66121    | 3321     | NS Tỉnh     | Dự toán | 2.022  | 1301   | 10601    | Không chọn | 1 229 100 |
| CPL1/2006    | 31/01/2006   | BHYT cơ quan<br>đóng tháng 1         | 66121    | 3322     | NS Tỉnh     | Dự toán | 2.022  | 1301   | 10602    | Không chọn | 163 880   |

#### Bài tập thực hành phần mềm kế toán MISA Mimosa 2006

Lưu ý: Hệ thống tự động tính BHXH, BHYT cán bộ đóng, người sử dụng phải hạch toán thêm các bút toán sau:

- 15% Bảo hiểm xã hội cơ quan đóng.
- 2% Bảo hiểm Y tế cơ quan đóng.

Xem và in Bảng thanh toán tiền lương trong phần <u>Tệp\In báo cáo\Báo cáo lương cán bộ.</u>

Thao tác xóa bảng lương của cán bộ Nguyễn Việt Hùng như sau: Dùng chuột chọn cán bộ có bảng lương tính sai (Nguyễn Việt Hùng) và Nhấn nút Huỷ trả lương.

Sửa lại lương của cán bộ Nguyễn Việt Hùng trong <u>Khai báo\Cán bộ\Cán bộ</u>, thực hiện thao tác trả lương cho cán bộ này trong <u>Giao dịch\Trả lương</u> (Chọn vào tên cán bộ Nguyễn Việt Hùng và Nhấn nút Trả lương).

Kiểm tra lại Bảng thanh toán tiền lương trong Tệp\In báo cáo\Báo cáo lương cán bộ.